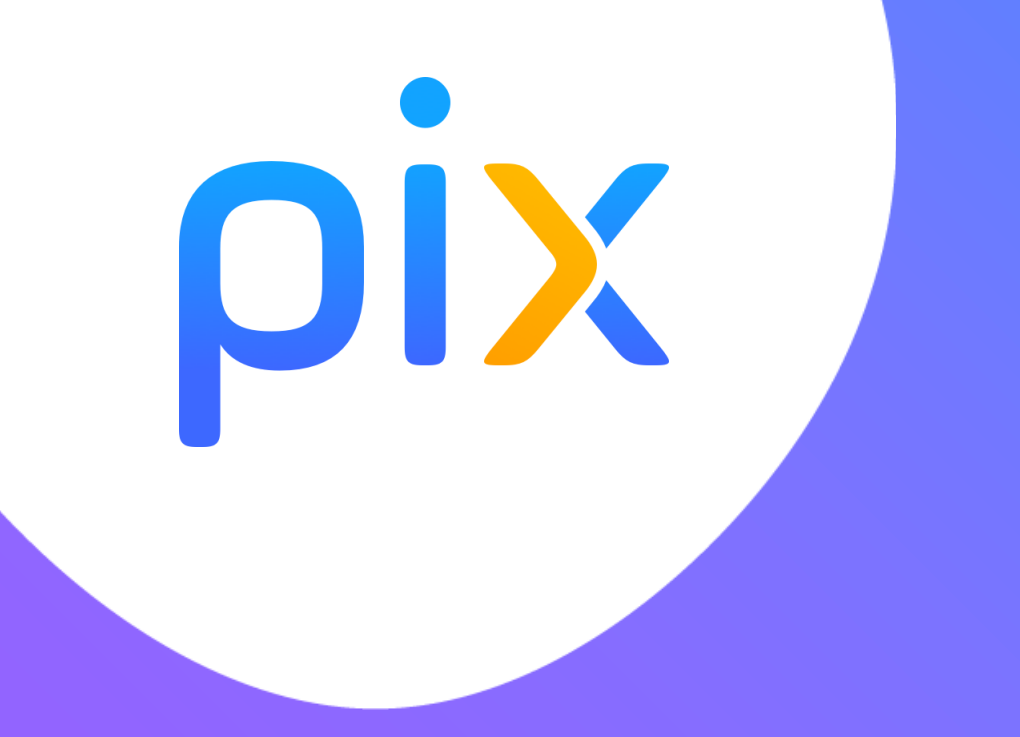

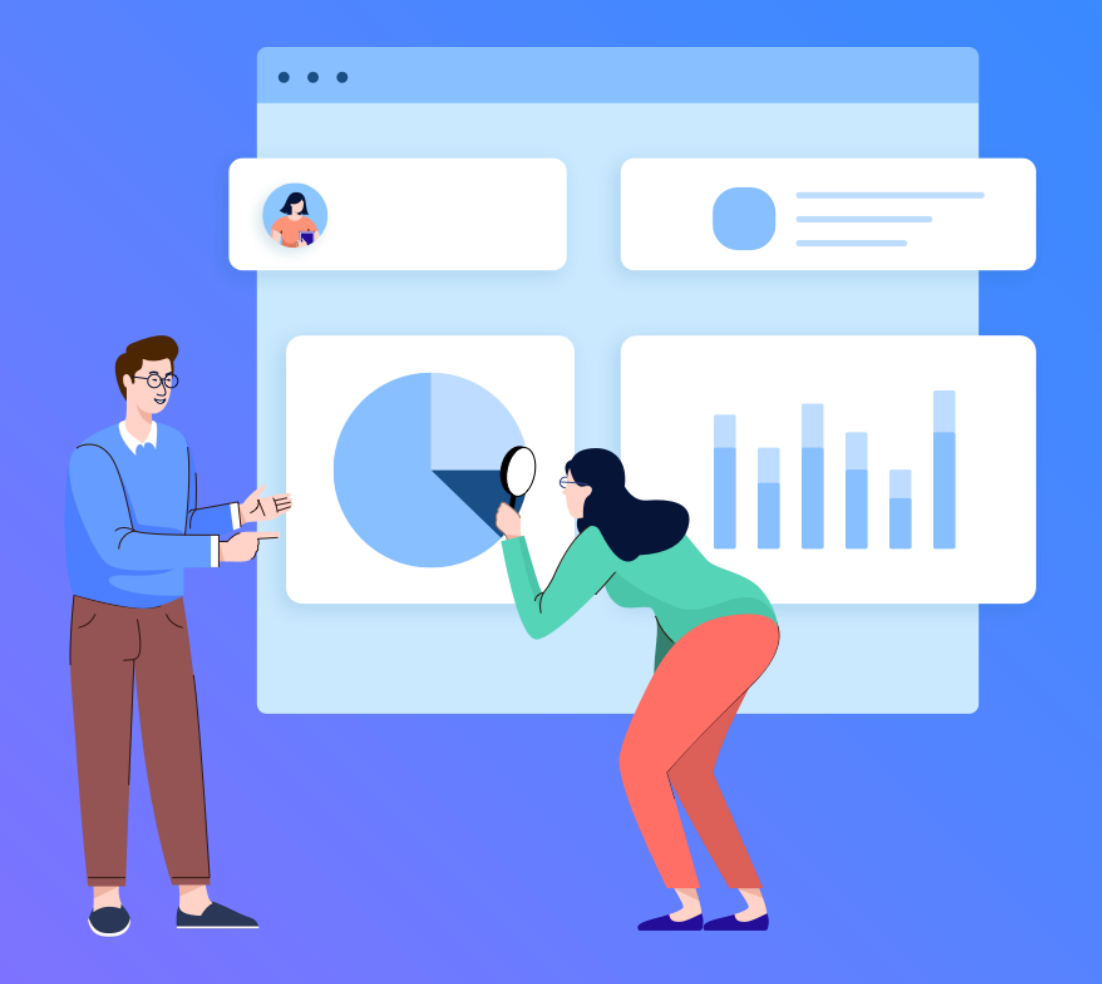

# Mettre en place la certification Pix

#### **ρix** Les élèves en activité dans l'académie

#### Chiffres pour l'enseignement public et privé

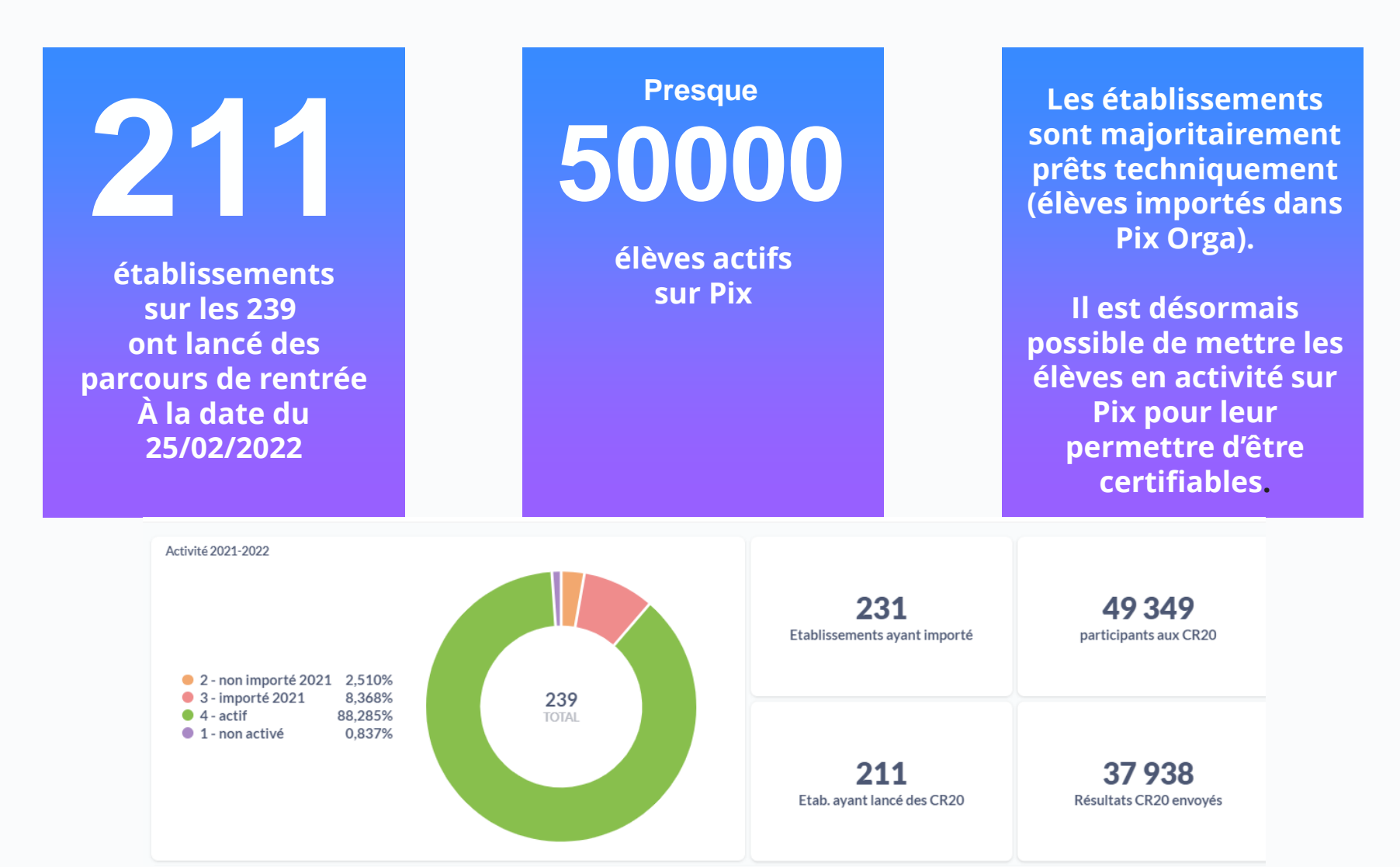

ACADÉMIE DE REIMS Liberté Égalité Fraternité

#### **ρix** Le calendrier au collège

La certification est **obligatoire pour l'année scolaire 2021 2022**. le calendrier de certification est pour les collèges : du <u>7/03/2022 au 27/05/2022</u>

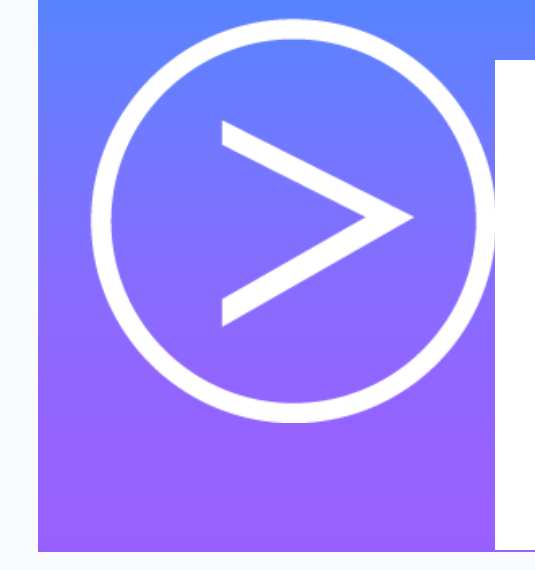

#### Développer les compétences numériques de tous les élèves avec la généralisation de Pix

La maîtrise par chaque élève des compétences numériques est aujourd'hui devenue essentielle pour lui permettre d'agir en citoyen éclairé, d'avoir une vie sociale épanouie, comme de s'insérer professionnellement. Dans cette optique, après une adaptation en 2020-2021 rendue nécessaire par le contexte sanitaire, la généralisation du dispositif Pix sera reprise en 2021-2022, avec l'organisation : - des parcours Pix de rentrée permettant d'identifier le niveau et les besoins en matière de compétences numériques de tous les élèves de tous les niveaux d'enseignement du cycle 4 et du lycée ;

 - de la certification des compétences numériques, qui sera obligatoire pour les élèves des classes de 3e, de fin de cycle terminal des lycées généraux, technologiques ou professionnels et dans l'année d'obtention de leur CAP, ainsi que pour les étudiants en dernière année des formations de STS et CPGE dispensées en lycée public et privé sous contrat.

La certification est **obligatoire** pour tous les élèves scolarisés en collège (classe de 3eme) **mais aussi en 3e Prépa-Pro** 

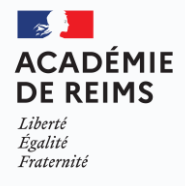

#### **ρix** Le calendrier global

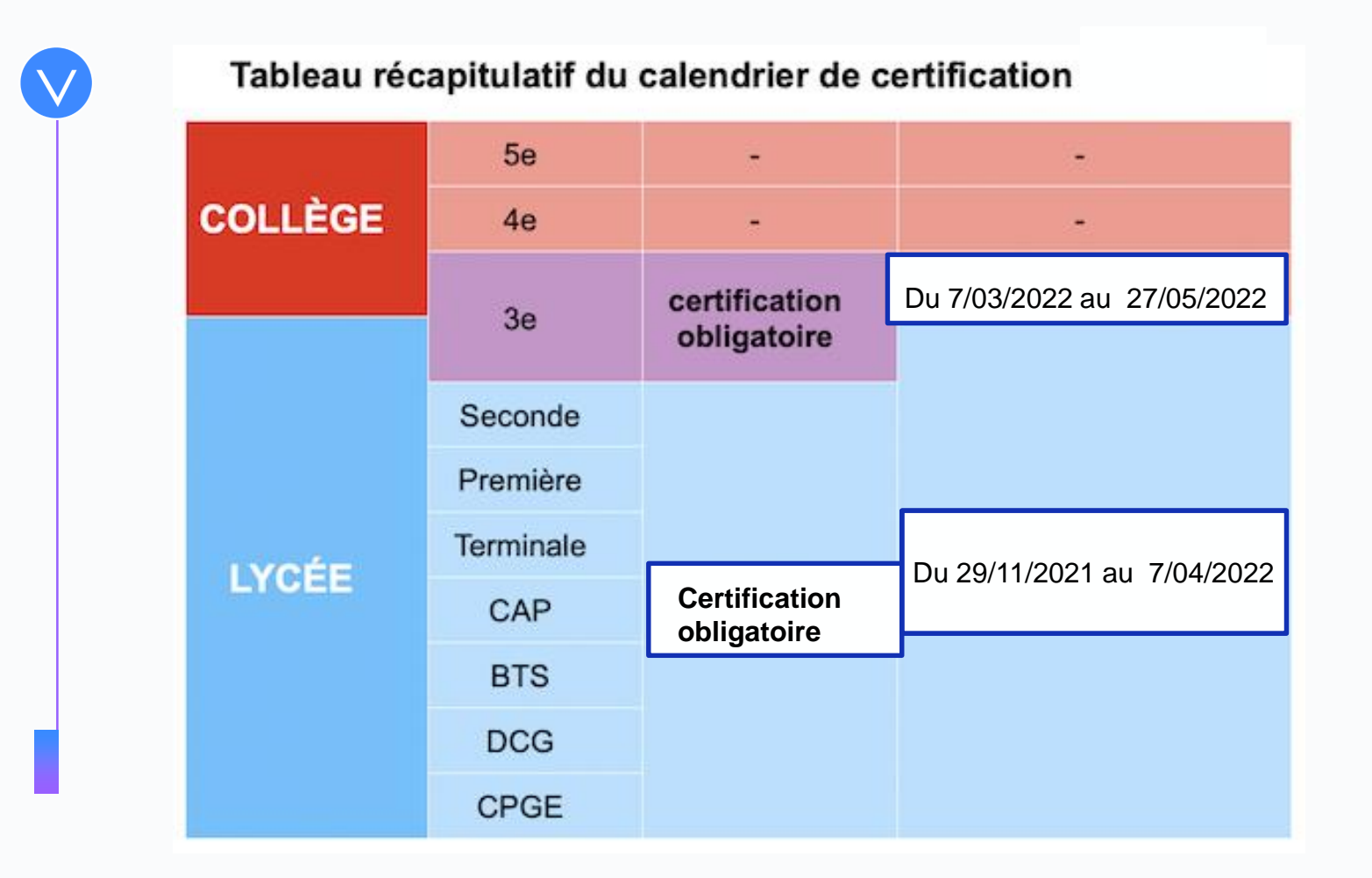

ACADÉMIE DE REIMS Liberté Égalité Fraternité

#### **OIX** L'organisation de la certification

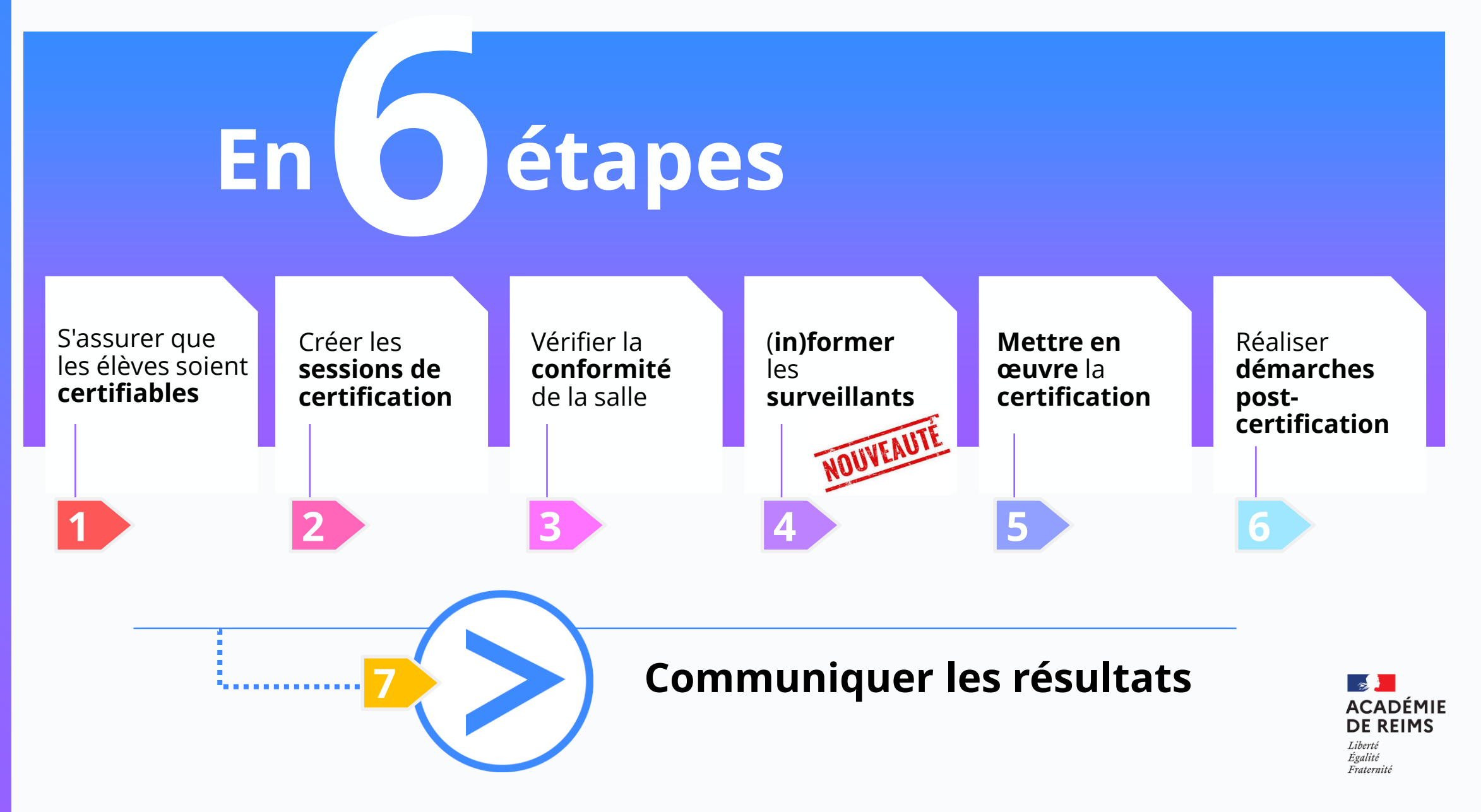

#### **OIX** L'organisation de la certification

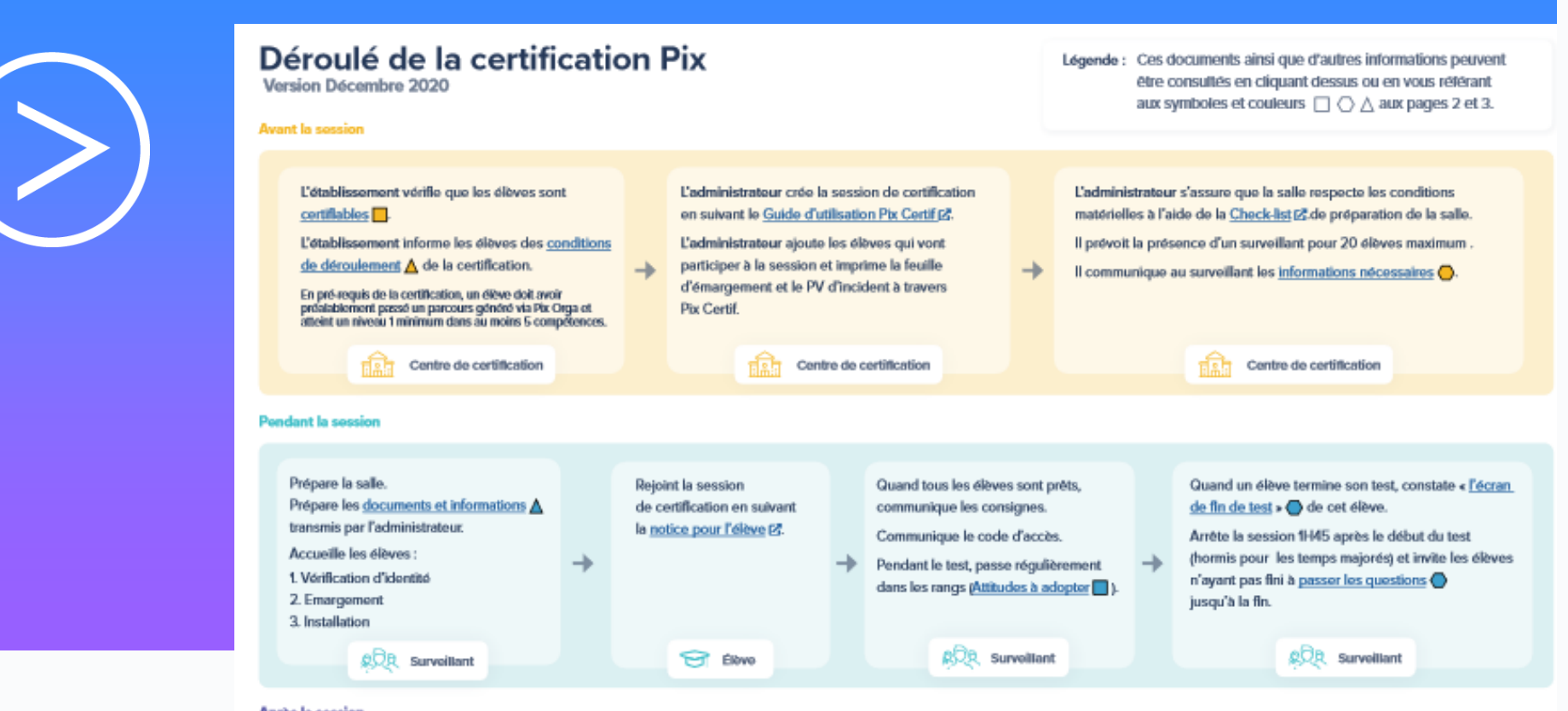

#### Après la session

L'administrateur finalise, dans les 48h, la session de certification, Cf : Guide d'utilisation Pix Certification

Toutes les informations relevées par le surveillant pendant la session doivent être reportées dans l'écran de finalisation de session :

- Signalements remontés par le surveillant
- Cases de fin de test cochées

Les documents liés à la session de certification (feuille d'émargement, PV d'incident et les autres documents éventuels) doivent être conservés par l'établissement pendant une durée de 2 ans.

Etablissement scolaire

Passe en revue les éventuels signalements qui ont été faits au cours de la session.

Si besoin, le jury décide de corrections à apporter.

- Publie les certifications : le résultat s'affiche alors sur le compte Pix du candidat
- (CE Comment consulter mes résultats de certification et télécharger mon attestation ? E3)

ριχ

Transmet les résultats à l'établissement.

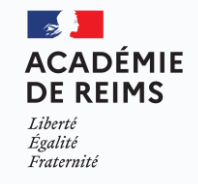

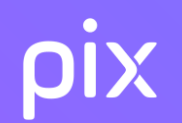

#### S'assurer que les élèves soient certifiables

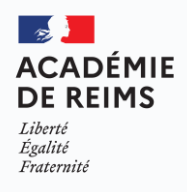

#### **ρix** Pré-requis Accès à Pix

#### Début d'année scolaire :

- Importer la base élèves dans Pix orga (Elevesans adresse.xml)
- Attribuer la ressource Pix dans le médiacentre à tous les élèves concernés

#### En cours d'année scolaire

- Importer régulièrement la base élève dans Pix Orga Orga car cette base sert à alimenter la plate forme Pix Certif
- Attribuer la ressource Pix par le GAR aux nouveaux élèves

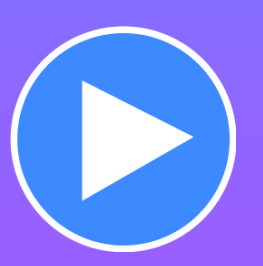

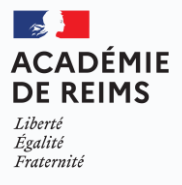

#### **ρίχ Pré-requis à la certification**

L'élève doit avoir déjà participé à une campagne ( de collecte de profil ou d'évaluation) en saisissant un code de **son établissement** ;

Son **compte doit comporter au moins 5 compétences au niveau 1** Présenter aux élèves la vidéo de présentation de la certification Pix (2min47)

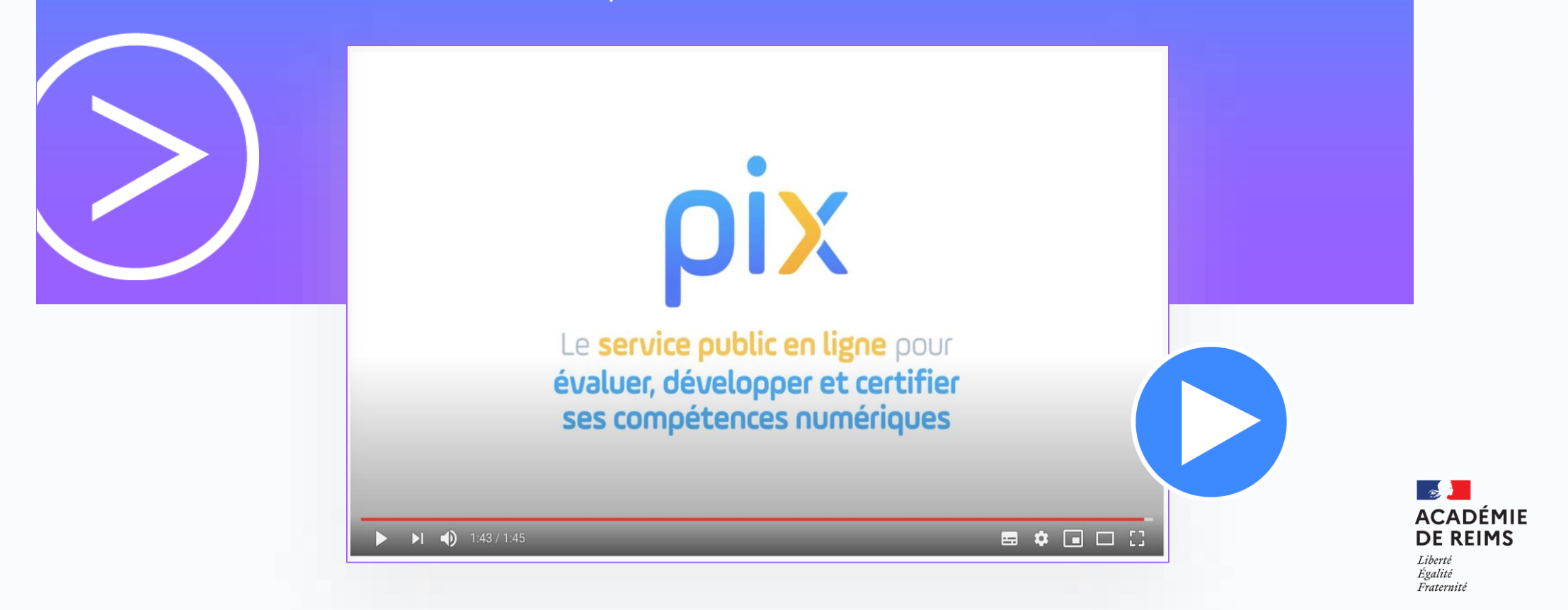

## **ρix** Création d'une campagne de collecte de profil (vue prof)

| <ul> <li>Campagnes</li> <li>Étèves</li> <li>Équipe</li> <li>Documentation</li> </ul> | Création d'une campagne<br>Nom de la campagne<br>Collecte de votre profil Pix<br>Quel est l'objectif de votre campagne ?<br>Évaluer les participants<br>Collecter les profils Pix des participants<br>Souhaitez-vous demander un identifiant externe ?<br>Non<br>Oui | Pierre Dupont<br>Collège XXX XXX (095xxxx) | Nom de la campagne Quel est l'objectif de votre campagne ?  Évaluer les participants Collecter les profils Pix des participants Souhaitez-vous permettre aux participants d'envoyer plusieurs fois leur profil ? Oui Non | Envoi mult Si vous choisiss son profil en sai trouverez le den | <b>iple</b><br>sez l'envoi multiple, le participant pourra envoyer plusieurs fois<br>sissant à nouveau le code campagne. Au sein de Pix Orga, vo<br>nier profil envoyé. | JS                                                                              |
|--------------------------------------------------------------------------------------|----------------------------------------------------------------------------------------------------|--------------------------------------------|----------------------------------------------------------------------------------------------------|----------------------------------------------------------------|----------------------------------------------------------------------------------------------------|---------------------------------------------------------------------------------|
|                                                                                      | Texte de la page d'accueil<br>Cette campagne permet aux professeurs de suivre ton<br>avancement sur Pix et de savoir si tu pourras passer la<br>certification.<br>Aucune question ne te sera posée, tu devras juste cliquer sur<br>"Envoyer mon profil".             |                                            | Test collecte de profil multiple     Activité Résultats (1) Paramètres                                                                                                    |                                                                | Créée le<br>05/11/202                                                                                                    | Créée par Code<br>1 sophie renault WBTETQ468 D<br>Exporter les résultats (.csv) |
|                                                                                      | Annuler Créer la campagne                                                                                                    |                                            | Type de la campagne<br>Campagne de collecte de profils                                                                                                    |                                                                | Envoi multiple<br>Oui                                                                                                    |                                                                                 |
|                                                                                      |                                                                                                    |                                            | Lien direct https://app.pix.fr/campagnes/WBTETQ468                                                                                                    |                                                                |                                                                                                    |                                                                                 |

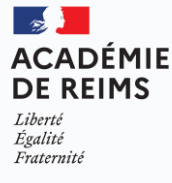

#### **ρix** Participation à une campagne de collecte (vue élève)

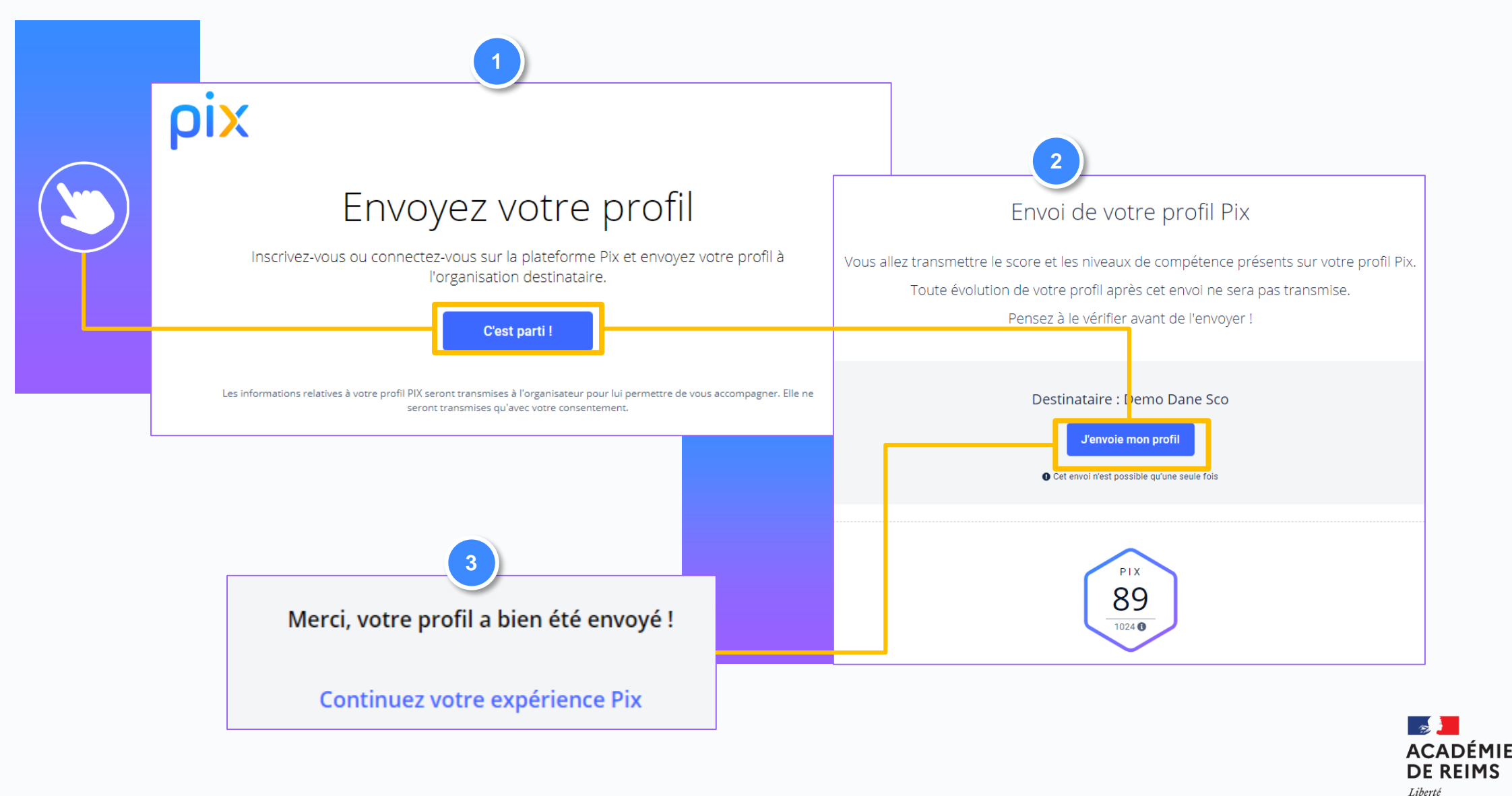

Égalité Fraternité

## ρix Résultat campagne de collecte de profil (vue prof)

|                                                                      |         |                     |                              |                    | <b>P</b><br>Collège XXX XX | ' <b>ierre Dupont</b><br>(X (095xxxxX) |
|----------------------------------------------------------------------|---------|---------------------|------------------------------|--------------------|----------------------------|----------------------------------------|
| <ul> <li>Campagnes</li> <li>Élèves</li> <li>Documentation</li> </ul> | ¢ C     | ollecte d<br>il Pix | <sup>Code</sup><br>SDRUYE145 | Participants<br>44 | Profils reçus<br>39        |                                        |
|                                                                      | Détails | Participan          | ts (44)                      |                    | Exporter les rés           | ultats (.csv)                          |
|                                                                      | Nom     | Prénom              | Date d'envoi                 | Score Pix          | Certifiable                | Comp.<br>certifiables                  |
|                                                                      |         | Marilou             | 15/06/2020                   | 270                | Certifiable                | 15                                     |
|                                                                      |         | Julie               | En attente                   |                    |                            |                                        |

ACADÉMIE DE REIMS Liberté Égalité Fraternité

## **ρίχ** Résultat campagne de collecte de profil (vue prof)

| _        |  |           |            |     |             |    |
|----------|--|-----------|------------|-----|-------------|----|
|          |  | Floréal   | 15/06/2020 | 215 | Certifiable | 14 |
| $\frown$ |  | Nella     | 15/06/2020 | 369 | Certifiable | 16 |
| (>)      |  | Vitoria   | 15/06/2020 | 37  |             | 2  |
|          |  | Mathilde  | 15/06/2020 | 294 | Certifiable | 15 |
|          |  | Ikram     | 15/06/2020 | 190 | Certifiable | 12 |
|          |  | Kim-Linh  | 16/06/2020 | 280 | Certifiable | 16 |
|          |  | Anjarasoa | 15/06/2020 | 83  |             | 3  |
|          |  |           |            |     |             |    |

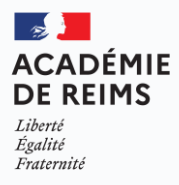

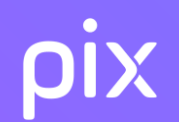

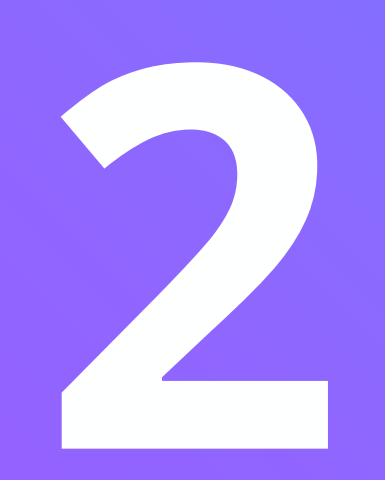

#### **Créer les sessions de certification**

Démonstration en direct sur une plateforme de test

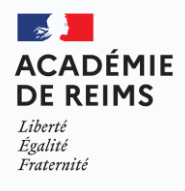

#### **ρİX** Création de la session et inscription des candidats

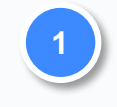

L'administrateur crée la session de certification en suivant le **Guide** d'utilisation Pix Certif

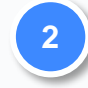

L'administrateur ajoute les candidats qui vont participer à la session et imprime la feuille d'émargement à travers Pix certif

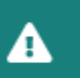

Il est important de vérifier que les élèves soient certifiables avant de les inscrire en session de certification. Vous pouvez faire une <u>campagne de collecte de profil</u> **2** pour vous en assurer.

ACADÉMIE DE REIMS Liberté Égalité Fraternité

#### **ρίχ Pix Certif** : La documentation se trouve dans Pix Certif

**Documentation Via le cloud Pix :** NOUVEAUTE Kit de certification - Co... ╉ CENTRE DE CERTIFICATION Lycée Jean-Baptiste Lulli Nom 🔺 1- Guide d'utilisation de Pix Certif et de l'espace surveillant 2- Pour l'administrateur 3- Pour le surveillant 4- Vidéos Certification Pix Nouveautés et mises à jour du Kit de certification Documentation Readme.md 1 ACADÉMIE

> DE REIMS Liberté

Égalité Fraternité

# ρix Pix Certif

La documentation : le kit de certification

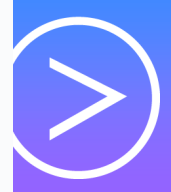

Un kit de certification donnant toutes les informations nécessaires pour organiser la certification des élèves est mis à disposition

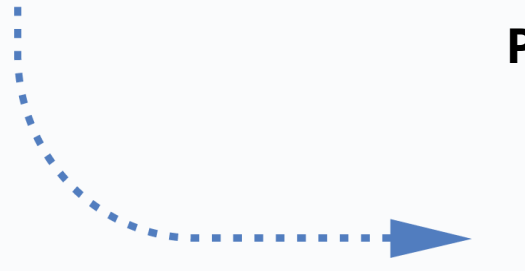

#### Points clés :

- une session de certification dure 2h (1h45 de test effectif)
- un test personnalisé généré à partir du profil de l'élève
- un surveillant requis pour 20 élèves
- une configuration matérielle minimale

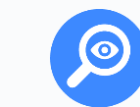

les élèves doivent être "certifiables", c'est à dire avec un profil Pix avec au moins 5 compétences positionnées.

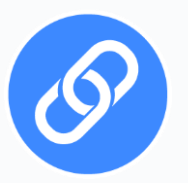

**Documentation Via le cloud Pix** 

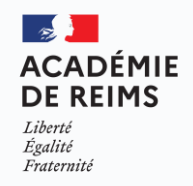

#### **ρix** Création de la session et inscription des candidats

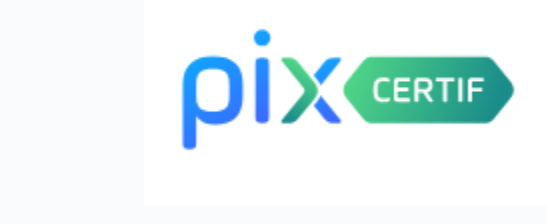

Mise jour de la liste des élèves

Les élèves de Pix Certif sont ceux présents dans Pix Orga Réaliser un import du fichier XML dans Pix Orga

2 L'administrateur Pix Certif (le même que Pix Orga) crée les sessions (apparition d'un menu équipe)

**L'administrateur** ajoute les candidats aux sessions

L'administrateur imprime les listes d'émargement à donner aux surveillants.

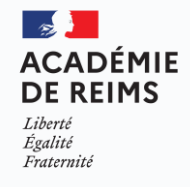

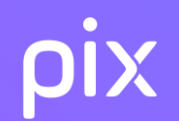

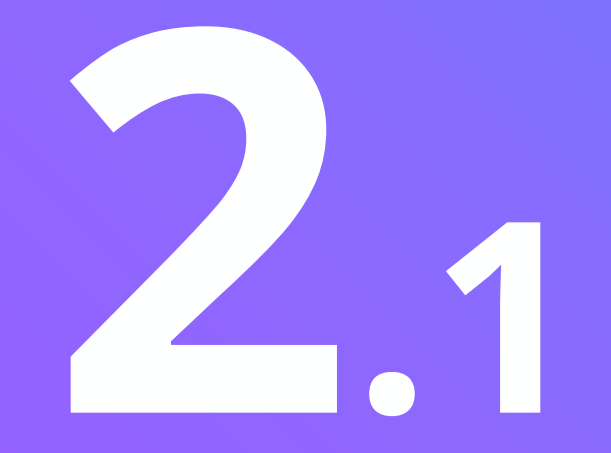

### **Connexion à l'espace Pix Certif**

Démonstration en direct sur une plateforme de test

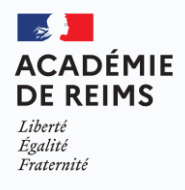

#### ρίχ L'utilisateur accède à Pix Certif en se rendant sur certif.pix.fr

>

Pour se connecter à l'espace Pix Certif, <u>certif.pix.fr</u> l'administrateur saisit les identifiants (email et mot de passe) qu'il utilise pour Pix Orga, puis valide les CGU.

Il faut être admin Pix Orga pour accéder à Pix Certif !

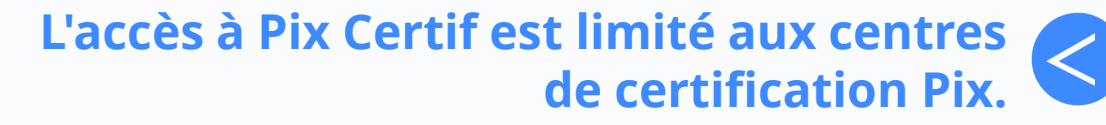

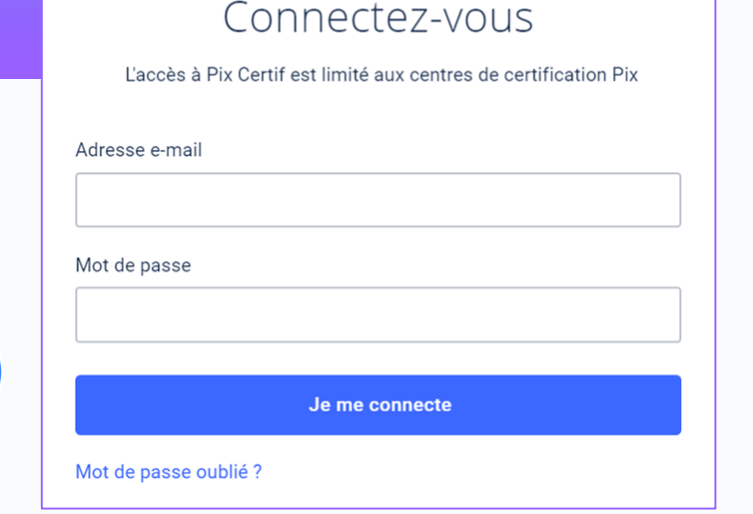

Il sera disponible juste avant la période officielle de certification en établissement scolaire **le 1 novembre 2021 pour les Lycées, février pour les collèges.** 

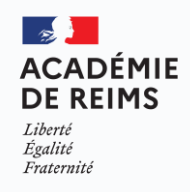

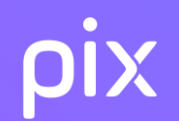

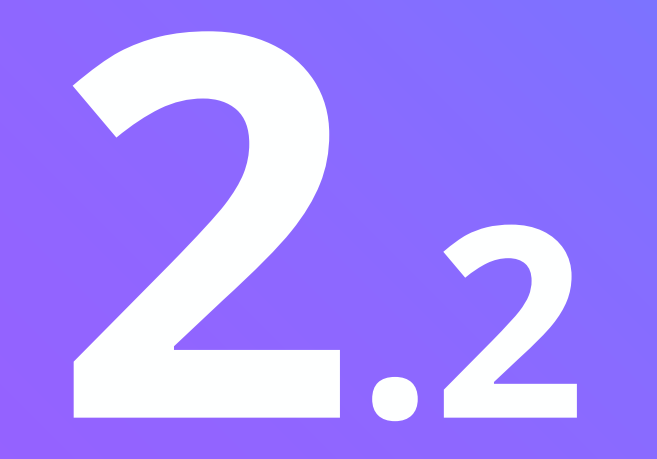

#### Création d'une session de certification

Démonstration en direct sur une plateforme de test

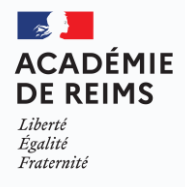

23

#### **OIX** Création d'une session de certification

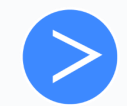

L'administrateur accède aux sessions de certification de son établissement scolaire. Il clique sur "créer une session".

|                |                                                        |                                               | Paul Martin | Se déconnecter |
|----------------|--------------------------------------------------------|-----------------------------------------------|-------------|----------------|
|                | CENTRE BE CERTIFICATION<br>Centre de certification Pla |                                               |             |                |
|                |                                                        |                                               |             |                |
|                |                                                        | Créez votre première session de certification |             |                |
|                |                                                        | Criter une session 4                          |             |                |
| >              | Documentation                                          |                                               |             |                |
| On pe<br>créer | eut, depuis cette page<br>une première session         |                                               |             |                |
|                |                                                        |                                               |             |                |

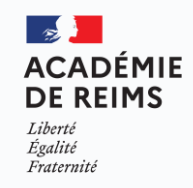

### **ρix** Création d'une session de certification

Il renseigne les informations de la session.

|                                                             | Sessions  Documentation                                             |   | Il est important de vérifier que les élèves soient certifiables avan<br>Vous pouvez faire une <u>campagne de collecte de profil 12</u> pour<br>Création d'une session de cer | nt de les i<br>vous en i | inscrire en session de certification.<br>assurer. | Champs "tex          | ‹te" :                                                                     |
|-------------------------------------------------------------|---------------------------------------------------------------------|---|----------------------------------------------------------------------------------------------------|--------------------------|---------------------------------------------------|----------------------|----------------------------------------------------------------------------|
|                                                             |                                                                     |   | Nom du site                                                                                                    |                          | ➢ Nom du site<br>Nom de la sa                     | lle                  |                                                                            |
|                                                             |                                                                     |   | Date de début<br>Heure de début (heure locale)<br>Surveillant(s)                                                                                                    | 6                        | Surveillant(s) :                                  | préciser nom(s)      |                                                                            |
| <b>Ot</b><br>optionnel, pourra<br>à<br>vant la finalisation | <b>ervations :</b><br>être complété<br>tout moment<br>de la session | < | Observations (optionnel)                                                                                                    |                          | ' et prénom(s) (si p                              | olusieurs séparés pa | r une virgule)<br>ACADÉMIE<br>DE REIMS<br>Liberté<br>Égalité<br>Fraternité |

25

#### **OIX** Création d'une session de certification

Une fois les informations complétées, l'administrateur crée la session.

|                           | ← Retour                       |
|---------------------------|--------------------------------|
|                           | Création d'une session         |
| Lycée Jean-Baptiste Lulli | Nom du site                    |
|                           | Nom de la salle                |
|                           | Nom de la session (facultatif) |
|                           | Date                           |
|                           | Heure de début                 |
|                           | Nom du surveillant :           |
|                           | Observation (facultatif)       |
|                           |                                |
|                           |                                |
| Documentation             |                                |
|                           | Creer la session               |

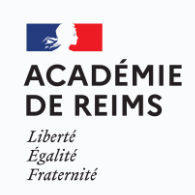

26

#### **ρίχ** Création d'une session de certification

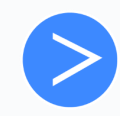

Il accède à la **page de détails de la session créée**. Il a désormais le **code d'accès** à la session de certification. Il peut *copier le code en cliquant sur le bouton situé à droite du code d'accès*.

| <ul><li>✓ Session 208</li></ul>              |                  | Date / / | Heure de début (heure locale) |  |
|----------------------------------------------|------------------|----------|-------------------------------|--|
| Détails Candidats ID session Nom du site 208 | Salle Surveillar | t        | Code d'accès<br>675GTF5 🗳     |  |
| Description<br>Modifier                      |                  |          |                               |  |

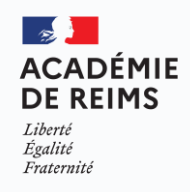

#### **ρİX** Création d'une session de certification

- Il est important de noter et transmettre au surveillant qui va administrer la session <u>le numéro de session</u> ainsi que <u>son code</u> <u>d'accès</u> associé.
- Ces numéros seront à fournir aux candidats lors du démarrage de leur test de certification.
- Sans ces numéros, le test ne peut pas démarrer.

| <ul> <li>✓ Session</li> </ul> | 208         |       | Date / /    | Heure de début (heure locale) |                         |
|-------------------------------|-------------|-------|-------------|-------------------------------|-------------------------|
| Détails Car                   | ndidats     |       |             |                               |                         |
| ID session<br>208             | Nom du site | Salle | Surveillant |                               | Code d'accès<br>675GTF5 |
| Description                   |             |       |             |                               |                         |
| Modifier                      |             |       |             |                               |                         |
|                               |             |       |             |                               |                         |

DE REIMS

Égalité Fraternité

### **ρix** Création d'une session de certification

Il peut revenir à la page Sessions de certification.

| ( | <ul><li>← Session</li></ul> | on 208      |       |             | Date / / | Heure de début (heure locale) |                         |  |
|---|-----------------------------|-------------|-------|-------------|----------|-------------------------------|-------------------------|--|
|   | Détails                     | Candidats   |       |             |          |                               |                         |  |
|   | ID session<br>208           | Nom du site | Salle | Surveillant |          |                               | Code d'accès<br>675GTF5 |  |
|   | Description                 |             |       |             |          |                               |                         |  |
|   | Modifier                    |             |       |             |          |                               |                         |  |

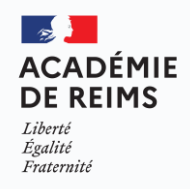

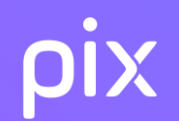

# 2.3

#### Modification d'une session de certification

Démonstration en direct sur une plateforme de test

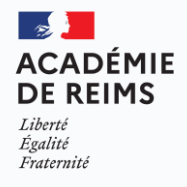

30

#### **OIX** Modification d'une session de certification

L'administrateur souhaite modifier une session déjà créée.

Sur la page **Sessions de certification**, on clique sur la session à modifier.

|  | CENTRE DE CERTIFICATION<br>Lycée Jean-Baptiste Lulli | Session    | is de certifica      | ation                     |       |            |       | Créer u             | ne session + |
|--|------------------------------------------------------|------------|----------------------|---------------------------|-------|------------|-------|---------------------|--------------|
|  |                                                      | ID session | Nom de session       | Nom du site               | Salle | Date       | Heure | Surveillant         | Statut       |
|  |                                                      | 208        | Session-2 Classe 3e1 | Lycée Jean-Baptiste Lulli | 202   | 14/02/2019 | 15:30 | Daniel Lastnamelong | Créée        |
|  |                                                      | 207        | Session-1 Classe 3e2 | Lycée Jean-Baptiste Lulli | 210   | 09/09/2018 | 09:30 | Jacky               | Créée        |
|  |                                                      | 206        | Session-1 Classe 3e3 | Lycée Jean-Baptiste Lulli | 124   | 26/11/2018 | 08:45 | Michel              | Créée        |
|  |                                                      | 205        | Session-1 Classe 3e4 | Lycée Jean-Baptiste Lulli | 402   | 14/12/2020 | 13:30 | Christian           | À finalisée  |
|  |                                                      |            |                      |                           |       |            |       |                     |              |

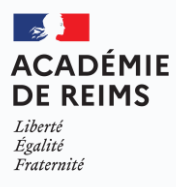

### **ρix** Modification d'une session de certification

L'administrateur souhaite modifier une session déjà créée.

|  |               | Su<br>on | r la page<br>i clique su | <b>Sessions</b><br>ur « modifi | <b>de certifi</b><br>er ». | cation,  |                               |                         |  |
|--|---------------|----------|--------------------------|--------------------------------|----------------------------|----------|-------------------------------|-------------------------|--|
|  | ← Se          | essic    | on 208                   |                                |                            | Date / / | Heure de début (heure locale) |                         |  |
|  | Dét           | ails     | Candidats                |                                |                            |          |                               |                         |  |
|  | ID ses<br>208 | ssion    | Nom du site              | Salle                          | Surveillant                |          |                               | Code d'accès<br>675GTF5 |  |
|  | Descr         | ription  |                          |                                |                            |          |                               |                         |  |
|  |               | odifier  | J                        |                                |                            |          |                               |                         |  |

## **ρix** Modification d'une session de certification

| Après avoir modifié les<br>informations souhaitées,<br>il valide la modification<br>de la session. | Nom du site   Nom du site   Nom de la salle   Nom de la session (facultatif)   Date   JJ   MM   AAAA   Heure de début |
|----------------------------------------------------------------------------------------------------|----------------------------------------------------------------------------------------------------|
|                                                                                                    | Nom du surveillant :<br>Observation (facultatif)                                                                      |

← Retour

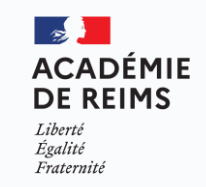

## **ρix** Modification d'une session de certification

|                                           |               | Modification de la session     |
|-------------------------------------------|---------------|--------------------------------|
| ll peut aussi ch<br>d'annuler la modifica | oisir<br>tion | Nom du site                    |
| de la session et rev                      | enir          |                                |
| ainsi à l'état ini                        | itial.        | Nom de la session (facultatif) |
|                                           |               | JJ   MM   AAAA                 |
|                                           |               | Heure de début                 |
|                                           |               | Nom du surveillant :           |
|                                           |               | Observation (facultatif)       |
|                                           |               |                                |
|                                           |               |                                |
|                                           |               |                                |
|                                           |               | Annuler Mod                    |

← Retour

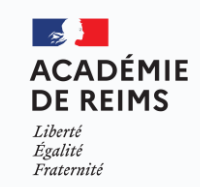

odifier

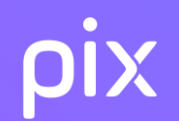

#### Ajout des candidats de la session

Démonstration en direct sur une plateforme de test

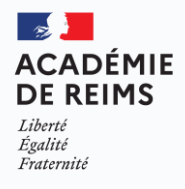

35

#### **OIX** Ajout des candidats de la session

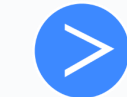

Sur la page de la session qui a été créée, l'administrateur clique sur l'onglet « Candidats »

|   |                                                 |                                    |                                                                       | SCO-Benhamur Se déconnecter            |
|---|-------------------------------------------------|------------------------------------|-----------------------------------------------------------------------|----------------------------------------|
|   | CENTRE DE CERTIFICATION<br>Mon centre de certif | ← Session 123456<br>Nomdelasession | <sub>Date</sub><br>Lundi 14 fév. 2019                                 | Heure de début (heure locale)<br>15:30 |
| _ |                                                 | Candidats                          |                                                                       |                                        |
|   |                                                 |                                    |                                                                       |                                        |
|   |                                                 |                                    | Ajoutez une liste d'élèves et c'est partix !<br>Ajouter des candidats |                                        |
|   | Documentation                                   |                                    |                                                                       |                                        |

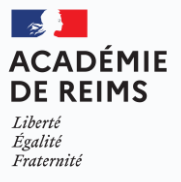

#### **OIX** Ajout des candidats de la session

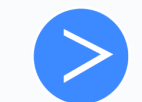

Sur la page de la session qui a été créée, il clique sur le bouton "Ajouter des candidats"

|                                                 |                                                                       |                                       | SCO-Benhamur <u>Se déconnecter</u>     |
|-------------------------------------------------|-----------------------------------------------------------------------|---------------------------------------|----------------------------------------|
| CENTRE DE CERTIFICATION<br>Mon centre de certif | ← Session 123456<br>Nomdelasession                                    | <sub>Date</sub><br>Lundi 14 fév. 2019 | Heure de début (heure locale)<br>15:30 |
|                                                 | Détail Candidats                                                      |                                       |                                        |
|                                                 |                                                                       |                                       |                                        |
|                                                 | Ajoutez une liste d'élèves et c'est partix !<br>Ajouter des candidats |                                       |                                        |
|                                                 |                                                                       |                                       |                                        |
| Documentation                                   |                                                                       |                                       |                                        |

2

Liberté Égalité Fraternité

ACADÉMIE DE REIMS

#### **ρİX** Ajout des candidats de la session

Il accède à la liste des élèves de l'établissement.

Il peut rechercher, par classe, les élèves qui doivent participer à la certification, **en filtrant dans la barre de recherche.** 

| Filtrer Q Une classe, un nom, un prénom |                                              |
|-----------------------------------------|----------------------------------------------|
| Filtrer Q 3                             | 6 participants filtrés                       |
| Filtrer Q Une classe, un nom, un prénom | 6 participants filtrés 🗍 Effacer les filtres |

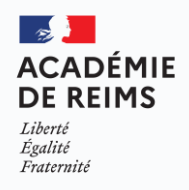
# **OIX** Ajout des candidats de la session

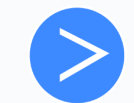

Il peut ensuite cocher les élèves concernés, puis les ajouter en cliquant sur le bouton adéquat.

|                                                 |                                  |                         |             |                   | Ben Hammer <u>Se déconnecter</u> |
|-------------------------------------------------|----------------------------------|-------------------------|-------------|-------------------|----------------------------------|
| CENTRE DE CERTIFICATION<br>Mon centre de certif | ← Retour nomdelase<br>Ajouter de | es candidat             | S           |                   |                                  |
|                                                 | Filtrer Q Une cla                | isse, un nom, un prénom |             |                   | 6 participants filtrés           |
|                                                 | Classe                           | Nom                     | Prénom      | Date de naissance |                                  |
|                                                 | 3eB                              | Baradon                 | Christopher | 20/05/1998        |                                  |
|                                                 | SeB                              | Chapelain               | Quentin     | 20/05/1998        |                                  |
|                                                 | 3eB                              | Daruino                 | Celine      | 20/05/1998        | _                                |
|                                                 | 3eB                              | Elioara                 | Victor      | 20/05/1998        |                                  |
|                                                 | 3eB                              | Mbape                   | Dioal       | 20/05/1998        |                                  |
|                                                 | 3eB                              | Hioka                   | Martin      | 20/05/1998        |                                  |
|                                                 | 3eB                              | Chapelain               | Quentin     | 20/05/1998        |                                  |
|                                                 | aeB                              | Elioara                 | Victor      | 20/05/1998        |                                  |

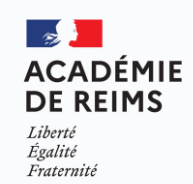

#### **OIX** Ajout des candidats de la session

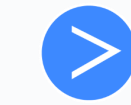

Une fois l'ajout correctement effectué, la liste des candidats apparaît sur l'écran, et un encart vert confirme l'import.

| Session             | n 208     | Télécha              | rger le PV              |                             | D                    | ate<br>/ /          | Heure de début (heure lo | ocale)               |   |  |
|---------------------|-----------|----------------------|-------------------------|-----------------------------|----------------------|---------------------|--------------------------|----------------------|---|--|
| Détails             | Candidats |                      |                         |                             |                      |                     |                          |                      |   |  |
| Liste des élèves (6 | 5)        |                      |                         |                             |                      |                     | Ajouter des élèves       |                      |   |  |
| Nom                 | Prénom    | Date de<br>naissance | Commune<br>de naissance | Departement<br>de naissance | Pays<br>de naissance | Temps<br>majoré (%) |                          |                      |   |  |
| Jefferson           | Thomas    | 20/05/1997           | Besançon                | Doubs                       | France               |                     | Û                        |                      |   |  |
| Washington          | George    | 20/05/1997           | Bourg-en-<br>bresse     | Ain                         | France               |                     | Û                        |                      |   |  |
| Monroe              | James     | 20/05/1997           | Hérault                 | Montpellier                 | France               |                     | Û                        |                      |   |  |
| Tyler               | John      | 20/05/1997           | Valence                 | Drôme                       | France               |                     | c 6 élèves               | ajoutés à la session | × |  |
| Jackson             | Andrew    | 20/05/1997           | Évreux                  | Eure                        | France               |                     | Û                        |                      |   |  |
| Abraham             | Lincoln   | 20/05/1997           | Chartres                | Eure-et-loir                | France               |                     | Û                        |                      |   |  |
|                     |           |                      |                         |                             |                      |                     |                          |                      |   |  |

ACADÉMIE DE REIMS Liberté Égalité Fraternité

-

## **OIX** Ajout des candidats de la session

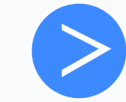

Il est possible de rajouter un ou plusieurs candidat(s) jusqu'à ce que la session débute en cliquant sur le bouton "Ajouter des élèves".

| • Sessic         | on 208    | Télécha              | irger le PV             |                             | D                    | ate / /             | Heure de début | (heure locale) |   |
|------------------|-----------|----------------------|-------------------------|-----------------------------|----------------------|---------------------|----------------|----------------|---|
| Détails          | Candidats |                      |                         |                             |                      |                     |                |                | ) |
| Liste des élèves | ; (6)     |                      |                         |                             |                      |                     | Ajouter des    | s élèves       |   |
| Nom              | Prénom    | Date de<br>naissance | Commune<br>de naissance | Departement<br>de naissance | Pays<br>de naissance | Temps<br>majoré (%) |                |                |   |
| Jefferson        | Thomas    | 20/05/1997           | Besançon                | Doubs                       | France               |                     |                | Û              |   |
| Washington       | George    | 20/05/1997           | Bourg-en-<br>bresse     | Ain                         | France               |                     |                | Û              |   |
| Monroe           | James     | 20/05/1997           | Hérault                 | Montpellier                 | France               |                     |                | Û              |   |
| Tyler            | John      | 20/05/1997           | Valence                 | Drôme                       | France               |                     |                | Û              |   |
| Jackson          | Andrew    | 20/05/1997           | Évreux                  | Eure                        | France               |                     |                | Û              |   |
| Abraham          | Lincoln   | 20/05/1997           | Chartres                | Eure-et-loir                | France               |                     |                | Û              |   |

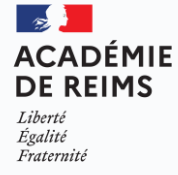

#### **ρİX** Ajout des candidats de la session

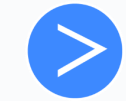

Il est également possible de supprimer un candidat de la liste en cliquant sur la poubelle associée à son nom :

| Détails          | Candidats |                      |                         |                             |                      |                     |             |        |  |
|------------------|-----------|----------------------|-------------------------|-----------------------------|----------------------|---------------------|-------------|--------|--|
| Liste des élèves | s (6)     |                      |                         |                             |                      |                     | Ajouter des | élèves |  |
| Nom              | Prénom    | Date de<br>naissance | Commune<br>de naissance | Departement<br>de naissance | Pays<br>de naissance | Temps<br>majoré (%) |             |        |  |
| Jefferson        | Thomas    | 20/05/1997           | Besançon                | Doubs                       | France               |                     |             | Û      |  |
| Washington       | George    | 20/05/1997           | Bourg-en-<br>bresse     | Ain                         | France               |                     |             | Û      |  |
| Monroe           | James     | 20/05/1997           | Hérault                 | Montpellier                 | France               |                     |             | Û      |  |

**Attention :** La suppression du candidat n'est plus possible si celui-ci a rejoint la session de certification.

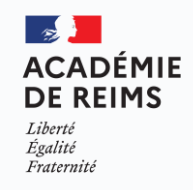

#### **ρίχ** Ajout des candidats de la session

Une fois la liste des candidats finalisée, il télécharge la feuille d'émargement , le kit surveillant et le PV d'incident :

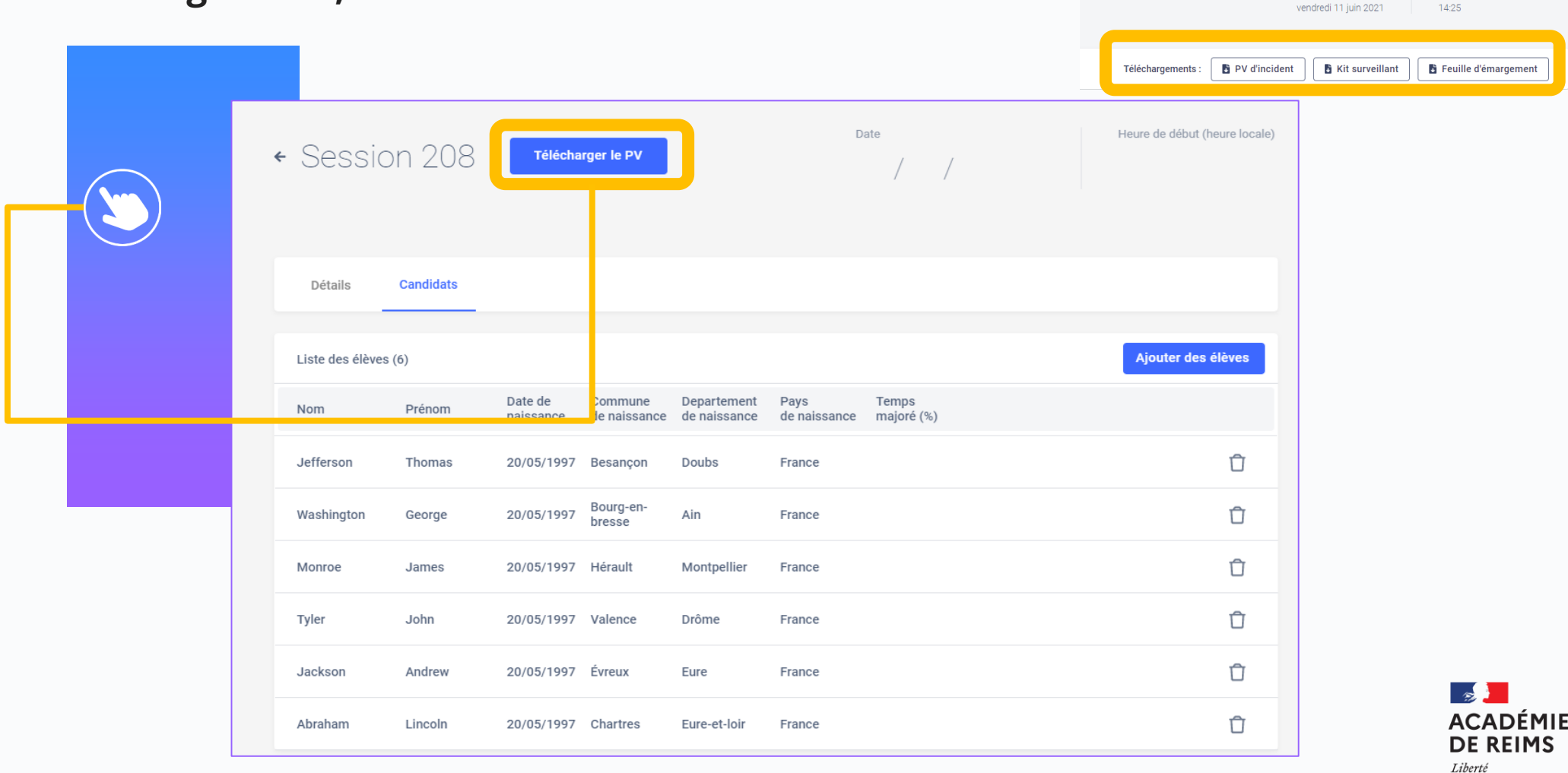

Heure de début (heure locale)

Égalité Fraternité

Date

# **ρix** La feuille d'émargement

La case "Ecran de fin de test vu" à cocher a disparu !

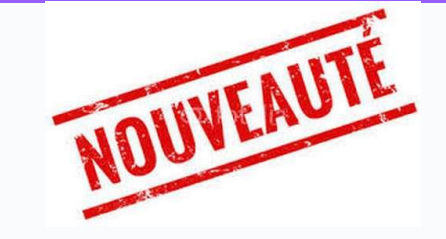

Important : Temps majoré Signature

#### Feuille d'émargement

| - 1    | La se                    | ssion de certificat | ion                                                                                                    | N° de session :                | 23729          |           |   |
|--------|--------------------------|---------------------|----------------------------------------------------------------------------------------------------|--------------------------------|----------------|-----------|---|
| Ī      | Date                     | 11                  | /06/2021                                                                                                    | Session surveillée par :       |                |           | Ī |
|        | Heure locale (début/fin) | 14:25               | 16:25                                                                                                    |                                |                |           |   |
|        | Nom du site              |                     | and a final second second second second second second second second second second second second second second s | Signature des surveillant(s) : |                |           |   |
| 4      | Nom de la salle          | Salle 11 (s         | alle informatique)                                                                                              |                                |                |           |   |
| L      |                          |                     | Parti                                                                                                    | icipants                       |                |           |   |
|        | Nom de naissance         | Prénom              | Date de naissance<br>(format : jj/mm/aaaa)                                                                      | Classe                         | Temps majoré ? | Signature |   |
| •      |                          | -                   |                                                                                                    | ЗВ                             |                |           |   |
|        |                          | -                   |                                                                                                    | 3 B                            |                |           |   |
| }      | - 200                    | -                   |                                                                                                    | 3 B                            |                |           |   |
| L _    |                          |                     |                                                                                                    | 3 B                            |                |           |   |
| ;      |                          |                     |                                                                                                    | 3 B                            |                |           |   |
| ;      |                          | -                   |                                                                                                    | 3 B                            |                |           |   |
| ,      |                          |                     |                                                                                                    | 3 B                            |                |           |   |
|        |                          |                     |                                                                                                    | 3 B                            |                |           |   |
|        | - 100                    |                     |                                                                                                    | 3 B                            |                |           |   |
| р<br>С |                          |                     |                                                                                                    | 3 B                            |                |           |   |

pix

Liberté Égalité Fraternité

# **ρix** Le PV d'incident

#### PV d'incident

Les signalements indiqués dans ce PV devront être retranscrits dans Pix Certif lors de la finalisation de la session

#### N° de session :

Commentaire global sur la session (optionnel - ne rien indiquer si tout s'est bien déroulé)

#### Signalements individuels

| Prénom/Nom | Code du signalement | N° question | Détails |
|------------|---------------------|-------------|---------|
|            |                     |             |         |
|            |                     |             |         |
|            |                     |             |         |
|            |                     |             |         |
|            |                     |             |         |

| Signaler | nents liés au candidat                                                                                                    |                                        |
|----------|----------------------------------------------------------------------------------------------------|----------------------------------------|
| Code     | Incident                                                                                                    | Détails attendus                       |
| C1       | Modification des prénom/nom/date de naissance                                                                                                    | Précisez l'information à modifier      |
| C2       | Ajout/modification du temps majoré ; en cas de souci sur une question chronométrée,<br>se référer à la catégorie EB                                                                                                    | Précisez le temps majoré en %          |
| C3       | Écran de fin de test non vu                                                                                                    | Précisez et indiquez l'heure de sortie |
| C4       | Était présent(e) mais a oublié de signer, ou a signé sur la mauvaise ligne                                                                                                    | Précisez                               |
| C6       | Suspicion de fraude                                                                                                    | PV de fraude                           |
| C7       | Incident technique non bioquant : l'ordinateur s'est éteint, lenteur significative du réseau et/ou<br>de l'appareil, etc.                                                                                                    | Précisaz                               |
| C8       | Incident lié au candidat non bioquant : a quitté temporairement, sous surveillance, la saile<br>d'examen, est ambé en retard, a rencontré des difficultés pour se connecter à la session, a du<br>se reconnecter à la session, avait oublié son mot de passe | Précisaz                               |
| Problèm  | e technique sur une question - précisez obligatoirement le numéro d                                                                                                    | e question                             |
| Code     | Incident                                                                                                    | Détails attendus                       |
| E1       | L'Image ne s'affiche pas                                                                                                    |                                        |
| E2       | Le simulateur/l'application ne s'affiche pas                                                                                                    | -                                      |
| E3       | Le fichier à télécharger ne s'ouvre pas                                                                                                    | -                                      |
| E4       | Le site à visiter est indisponible/en maintenance/inaccessible                                                                                                    | numéro do question                     |
| E5       | Le site est bloqué par les restrictions réseau de l'établissement                                                                                                    |                                        |
| E8       | Le candidat bénéficie d'un temps majoré et n'a pas pu répondre à la question dans<br>le temps imparti                                                                                                    |                                        |
| E9       | Le logiciei installé sur l'ordinateur n'a pas fonctionné (traitement de texte, d'image, tableur, etc.)                                                                                                    | 1                                      |

#### Certifications non terminées

| Abandon : Manque de temps ou départ prématuré : listez<br>ci-dessous les candidats n'ayant pas eu le temps de répondre à toutes<br>leurs questions ou partis volontairement avant la fin du test. | Problème technique : listez ci-dessous les candidats qui ont<br>rencontré un problème technique leur empêchant de poursuivre leurs<br>tests jusqu'à la fin. |
|----------------------------------------------------------------------------------------------------|----------------------------------------------------------------------------------------------------|
|                                                                                                    |                                                                                                    |
|                                                                                                    |                                                                                                    |
|                                                                                                    |                                                                                                    |

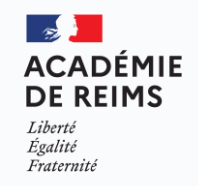

Le PV d'incident est à usage de note pour le surveillant, afin de pouvoir communiquer les informations de manière explicite à la personne qui va finaliser la session sur Pix Certif.

Il guide le surveillant dans la rédaction des signalements et facilitera la finalisation de la session.

# ρix Le kit surveillant

#### Le kit surveillant contient :

- Les détails de la session
- Comment lancer une session
- Comment bien utiliser le PV incident ?

Nous vous recommandons de mettre au verso :

- les consignes
- le code campagne SOS élèves non-certifiables

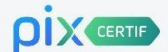

#### Kit Surveillant

#### Détails de la session

|                                   | Numéro de session                          | Mot de passe<br>de la session      | Code d'accès<br>à la session                    |
|-----------------------------------|--------------------------------------------|------------------------------------|-------------------------------------------------|
| Site :                            |                                            |                                    |                                                 |
| essai                             |                                            |                                    |                                                 |
| Salle -                           |                                            |                                    |                                                 |
| essai                             |                                            |                                    |                                                 |
| Surveillant :<br>Perrine Doubéret | A usage du surveillant<br>et des candidats | A usage exclusif<br>du surveillant | A fournir aux candidate<br>au lancement du test |

#### Comment lancer une session?

Etape 1 : le surveillant se connecte sur certif.pix.fr grâce aux identifiants de son compte Pix Etape 2 : il rejoint son espace en renseignant le numéro de session (2) + le mot de passe de la session (4) Etape 3 : il vérifie la présence des candidats et coche leur présence sur l'espace surveillant Etape 4 : il communique les consignes d'examen aux candidats Etape 5 : il communique aux candidats : (2) Le numéro de session Che code d'accès de la session

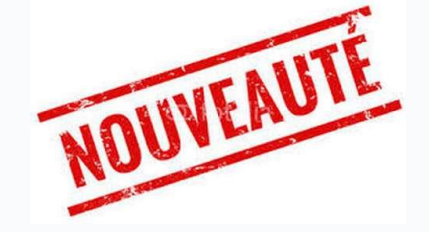

#### Comment bien utiliser le PV d'incident ?

#### Objectif du PV d'Incident :

Le PV est à usage de note pour le surveillant, et vise à faciliter la transcription d'incidents se produisant pendant la session de certification.

Les signalements indiqués dans ce PV devront être retranscrits dans Pix Certif lors de la finalisation de la session. Il est primordial d'en suivre le déroulé et la nomenclature, qui sont identiques sur la plateforme.

#### Champs à remplir :

 Commentaire global sur la session : ne renseigner ce cadre que si un incident a impacté la session dans son ensemble (ou une grande partie des candidats) ; si un problème sur une ou plusieurs questions a empêché un ou plusieurs candidats de répondre, il est nécessaire de compléter la partie "signalements individuels".

Signalements individuels : indiquer ici les problèmes rencontrés par les candidats

- la case code correspond au code de signalement (C1,C2, etc.)
- Is case n° question (le cas échéant)

Nomenciature des codes à utiliser : les codes indiqués sont listés pour guider la prise de notes du surveillant et la 
 compréhension de l'incident rencontré. Deux types de signalements individuels sont possibles :

Signalements liés au candidat : non lié à une question précise, incident rencontré ou lié au candidat

 Problème technique sur une question : le candidat n'a pas été en capacité de répondre à la question en raison d'un incident technique, le numéro de question est essentiel pour que le signalement puisse être pris en compte

 Certifications non terminées : indiquer dans ce cadre les candidats qui n'ont pas pu terminer leur test de certification en raison d'un manque de temps ou parce qu'ils ont abandonné avant la fin du test (fere colonne) à cause d'un problème technique (2e colonne), ce problème ayant empêché le candidat d'aller jusqu'à la fin du test.

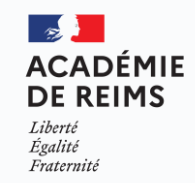

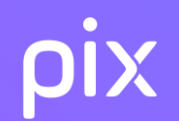

# S Várifiar la conformitá de la

# Vérifier la conformité de la salle

Tous les documents cités sont dans le kit de certification

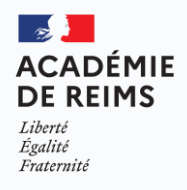

## **ρix** Préparation matérielle de la salle

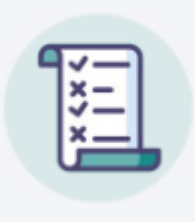

- Vérifier que la salle respecte la check-list
- Vérifier que le filtrage internet autorise l'accès aux sites avec le Crash-test Technix
- Prévoir suffisamment d'ordinateurs (dont un de secours)
- Prévoir la présence d'un surveillant pour 20 élèves au maximum
- Former le surveillant et lui communiquer les informations utiles (liste d'émargement, consignes...)

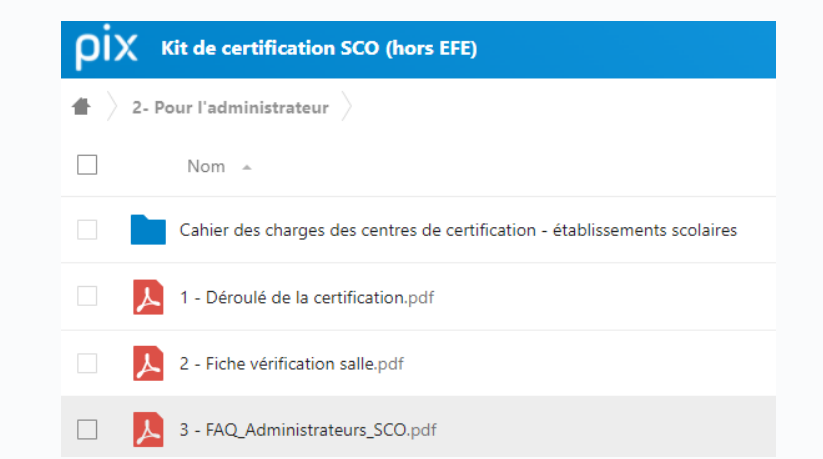

Cahier des charges des centres de certification

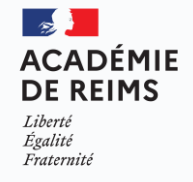

### **ρίχ** Préparation matérielle de la salle : la check-list

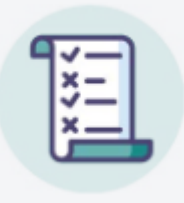

- Check-list de préparation de la salle pour les sessions de certification Pix
- □ Un **espace individuel** pour chaque candidat
- Un poste informatique pour chaque candidat (sauf pour les candidats utilisant leur propre matériel)
- Un confort compatible avec le passage d'un examen (espace, calme, distance appropriée entre les candidats, éclairage et ventilation adaptés)
- Un espace permettant au surveillant la déambulation derrière les candidats
- Des postes informatiques additionnels (1 poste additionnel requis pour 20 candidats)

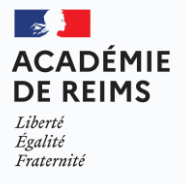

## ρix Configuration minimale des ordinateurs : la check-list

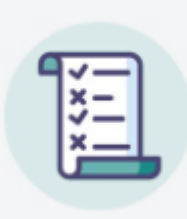

- Check-list de préparation de la salle pour les sessions de certification Pix
- Une taille et une résolution d'écran satisfaisantes (largeur minimale recommandée de 800 pixels)
- Un navigateur internet (Firefox, Edge, Chrome, Safari, Opera) dans une version récente (ne datant pas de plus de 2 ans)
- Un lecteur de fichier PDF
- Une suite bureautique aux fonctionnalités complètes (tableur, traitement de texte, présentation, dessin, traitement d'image matricielle simple) dans des versions récentes (ne datant pas de plus de 2 ans)

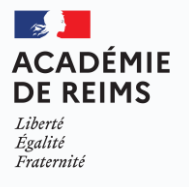

### **ρix** Configuration minimale des ordinateurs : la check-list

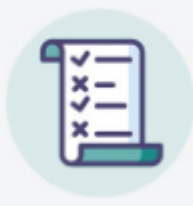

#### Check-list de préparation de la salle pour les sessions de certification Pix

- Un logiciel libre de traitement avancé d'image Gimp ou logiciels équivalents (gratuiciel Photofiltre, etc.)
- Un logiciel libre de montage vidéo Shotcut ou logiciels équivalents (gratuiciel Kdenlive, etc.) pour accélérer/ ralentir une vidéo, réaliser un montage non linéaire, ajouter des sous titres.
- □ Un espace de stockage (disque dur local ou espace disque sur un serveur de fichiers) avec la possibilité d'enregistrer des fichiers et de décompresser une archive (si espace commun aux utilisateurs, il doit pouvoir être effacé entre chaque session)
- Une souris, et un clavier

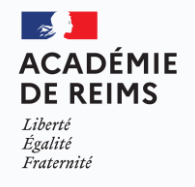

#### **ρίχ** Accès au réseau : la check-list

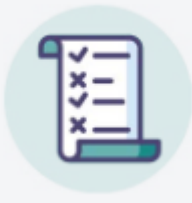

- Check-list de préparation de la salle pour les sessions de certification Pix
- Une connexion à internet satisfaisante et adaptée au nombre de postes informatiques connectés au réseau (la connexion d'un participant Pix représente 1,5 Mo de données)
- Devine Pour les centres ayant choisi de permettre aux candidats d'apporter leurs propres ordinateurs (Lycées 4.0), une connexion satisfaisante et sécurisée (Wifi établissement)
- Un filtrage d'URL, (maj en avril 2021) le cas échéant, suffisamment ouvert pour permettre la recherche sur le web et l'accès à des sites divers et à des services en ligne.

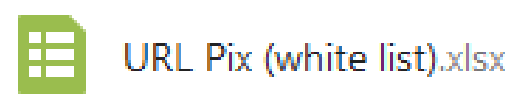

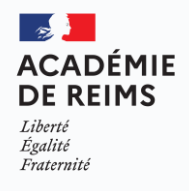

#### pix **Tester mon établissement le crash-test Technix**

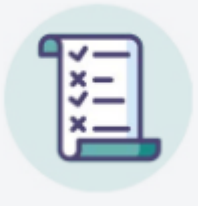

Q

JE VALIDE

| VOS RÉPO | INSES                                                                                                    |                   | PIX Crash-test_Technix                                                                                                    |
|----------|----------------------------------------------------------------------------------------------------|-------------------|----------------------------------------------------------------------------------------------------|
|          |                                                                                                    |                   |                                                                                                    |
| 0        | Cette sélection d'épreuves a pour objectif de tester les<br>configurations matérielles, réseaux et logicielles | Réponses et tutos | °                                                                                                    |
| 0        | Test d'une image lourde comme illustration Parvenez-vous à voir le bateau ?                                    | Réponses et tutos | Cette sélection d'épreuves a pour objectif de tester les co<br>logicielles de vos ordinateurs avant la passation de tests s |
| 0        | Test de la bande passante (Fichier attaché de grande taille) Le<br>fichier téléchargé contient-il une photo de | Réponses et tutos | ⊖ Je veux tester                                                                                                    |
| 0        | Test du filtrage des réseaux sociaux par le proxy de<br>l'organisation/l'établissement. Parvenez vous à        | Réponses et tutos |                                                                                                    |
| 0        | Test de l'intégration de la fenêtre de simulation (et de la                                                    | Rénonses et tutos | Signaler un problème                                                                                                    |
| Ŭ.,      | configuration Proxy pour Github) Cliquez sur                                                                   |                   |                                                                                                    |
| 0        | Test des espaces de stockage Framapad et Onedrive<br>Parvenez vous à accéder en ligne au dossier Recueil et au | Réponses et tutos |                                                                                                    |
| 0        | Test de la visualisation d'une vidéo Parvenez-vous à lire cette vidéo ?                                        | Réponses et tutos |                                                                                                    |
| •        | Test de Declick Cliquez sur ce lien, puis sur l'icône "lecture"<br>(triangle) en bas à droite de l'écran. Le   | Réponses et tutos | Nouvelle versior                                                                                                    |
| 0        | Vous n'avez que des réponses positives ? Bravo, les tests Pix<br>devraient se dérouler dans de bonnes          | Réponses et tutos |                                                                                                    |

3 ACADÉMIE **DE REIMS** Liberté Égalité Fraternité

### **ρίχ** Etablissement prêt pour la certification

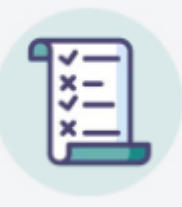

#### Test : êtes vous prêt pour la certif ? en plus du test technique

#### Tester mon établissement

Lien vers test technique 🔀 : permet de vérifier, en amont de la certification, la bonne configuration réseau/matérielle/ logicielle des ordinateurs utilisés en certification.

Vous pourrez également trouver une liste non exhaustive des sites auxquels les candidats doivent pouvoir accéder pendant leur test de certification dans ce fichier à télécharger Z-

Votre établissement est-il prêt pour la certif ? C: Faites un inventaire des étapes nécessaires à la certification, pour savoir si votre établissement est prêt à faire passer une session de certification.

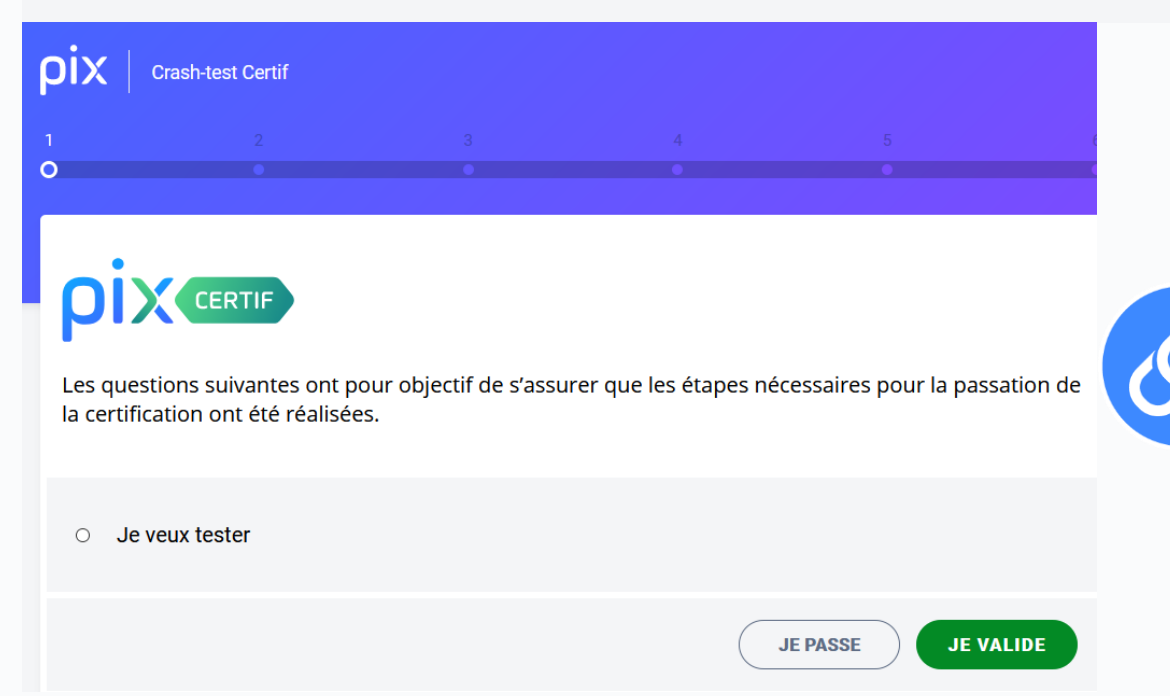

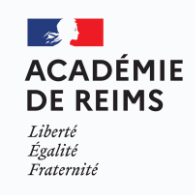

# **ρix** Préparation du surveillant

Prépare la salle et dispose les documents et informations transmis par l'administrateur et accueille les candidats.

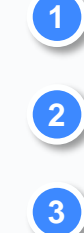

- Vérification d'identité
- Emargement
  - Installation

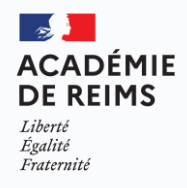

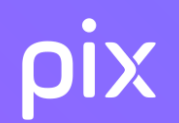

# 4. (in)former les surveillants : L'espace surveillant

Tous les documents cités sont dans le kit de certification

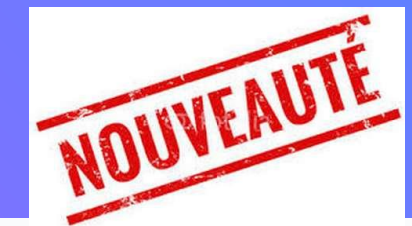

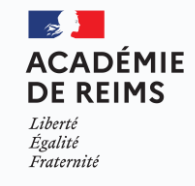

**56** 

# **ρix** L'espace surveillant

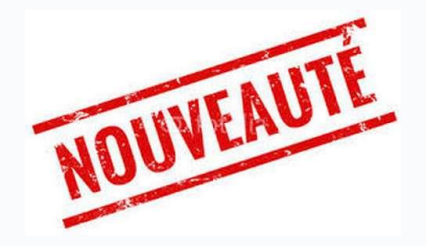

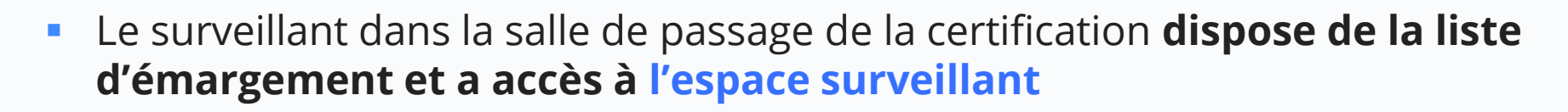

 Le surveillant doit avoir créé un compte Pix : la connexion s'effectuera sur certif.pix.fr

Le surveillant doit pouvoir accéder à l'espace surveillant depuis un ordinateur, une tablette ou un smartphone

- CONNEXION à l'espace surveillant
- Le surveillant se connecte à l'interface sur certif.pix.fr le jour de la session

2 cas :

1. s'il est membre Pix Certif, il sera redirigé vers Pix Certif et accédera à l'espace sur le menu associé

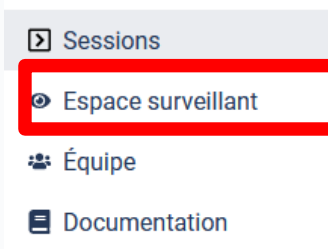

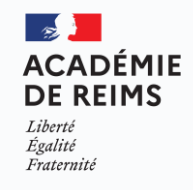

CERTIF

Connectez-vous

L'accès à Pix Certif est limité aux

Je me connecte

centres de certification Pip

Adresse e-mail

Mot de passe

# ρix L'espace surveillant

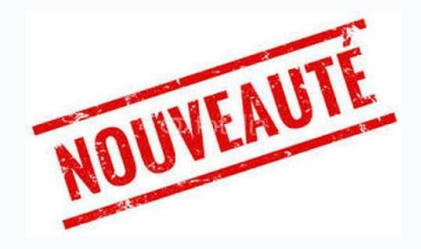

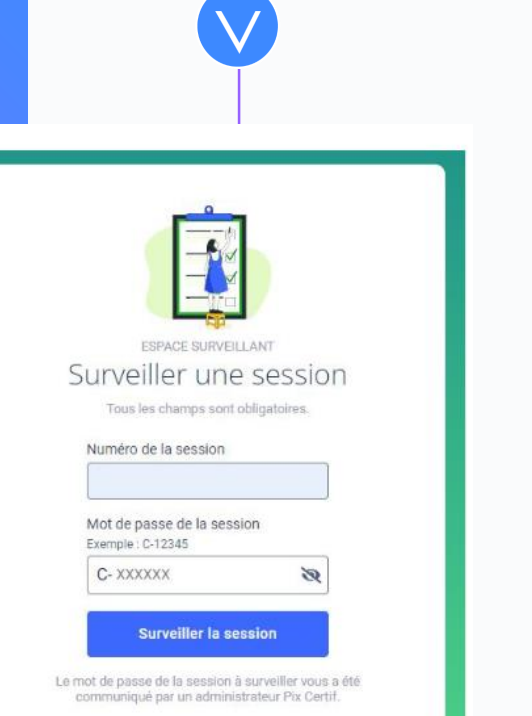

- 2. S'il n'est pas membre Pix Certif, il accédera directement à l'écran d'accueil de l'espace surveillant
- Il rentre dans l'espace surveillant grâce :
  - 1- au numéro de session
  - 2- au mot de passe de la session

(attention, il est utilisé seulement par le surveillant, et est différent du code d'accès utilisé par le candidat au moment de l'entrée en session)

 Le Kit surveillant récapitule toutes les informations nécessaires à la connexion et est disponible dans Pix Certif au téléchargement

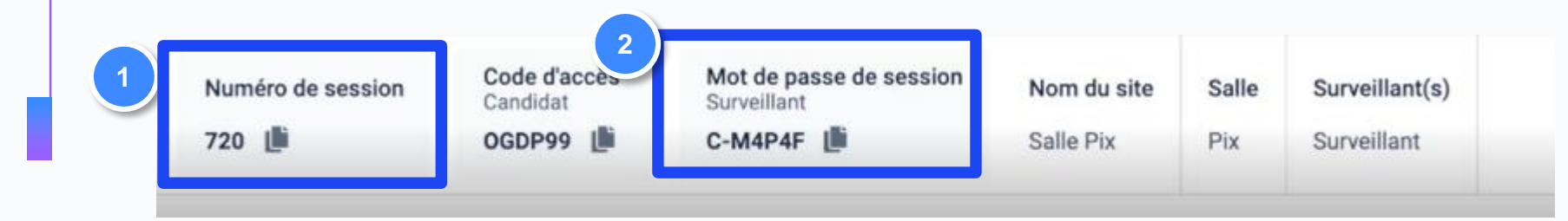

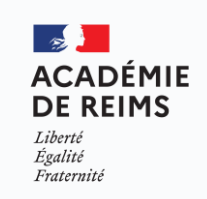

# ρix Informations à communiquer aux surveillants

 Le surveillant dispose de la liste d'émargement et a accès à l'espace surveillant

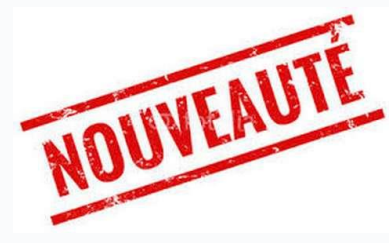

- Le surveillant dispose du numéro de session de certification (que des chiffres)
- Le surveillant dispose du code d'accès à la certification (4 lettres + 2 chiffres), à donner au dernier moment, quand tout le monde est prêt
- Le surveillant accueille les élèves
- Les élèves déposent tous leurs appareils électroniques de communication dans leur sac sous le tableau
- Les élèves s'installent aux ordinateurs et se connectent à leur compte Pix
- Le surveillant lit les consignes et rappelle les règles aux élèves (pas de communication notamment...), recherches possibles sur internet.

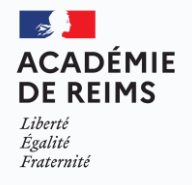

#### **Pix** Présence des élèves dans l'espace surveillant

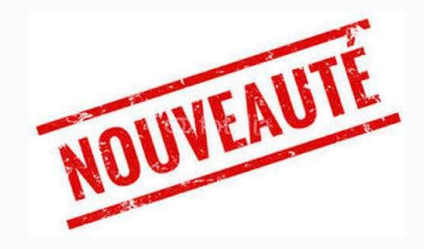

| Sessi                                 | on 668                                                                                                    | G Quitter                        |
|---------------------------------------|----------------------------------------------------------------------------------------------------|----------------------------------|
| 28/12/202                             | 1 - 11:00                                                                                                    |                                  |
| Site                                  | Centre de Testix                                                                                                    |                                  |
| Salle                                 | Salle 3                                                                                                    |                                  |
| Surveillant                           | Surveillant Test                                                                                                    |                                  |
| Candid<br>Cochez che<br>certification | ats<br>ique candidat présent dans la salle de test pour l'au<br>NEL ARUE Sonchie                                                     | itoriser à commencer son test de |
| Candid<br>Cochez cha<br>certification | ats<br>Ique candidat présent dans la salle de test pour l'au<br>L<br>DELARUE Sophie<br>04/07/2001                                    | storiser à commencer son test de |
| Candid<br>Cochez cha<br>certification | ats<br>ique candidat présent dans la salle de test pour l'au<br><u>DELARUE Sophie</u><br>04/07/2001<br>DUPONT Martine<br>21/06/1994  | itoriser à commencer son test de |
| Candid<br>Cochez cha<br>certification | ats ique candidat présent dans la salle de test pour l'au DELARUE Sophie 04/07/2001 DUPONT Martine 21/06/1994 DUPONT Paul 21/05/1997 | itoriser à commencer son test de |

- Le surveillant dispose de la liste d'émargement et a accès à l'espace surveillant
- Le surveillant vérifie la présence des candidats et les coche sur l'espace. Le candidat, après avoir rejoint la session, peut alors entrer le code d'accès et commencer son test.
- Si la présence du candidat n'a pas été confirmée, il verra s'afficher ce message d'erreur

Vous allez commencer votre test de certification

Code d'accès communiqué par le surveillant

X G D Z 4 5

Votre surveillant n'a pas confirmé votre présence dans la salle de test. Vous ne pouvez donc pas encore commencer votre test de certification. Merci de prévenir votre surveillant.

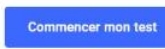

En cliquant sur "Commencer mon test", l'accepte que mes données d'identité, le numéro de certification et les circonstances de la passation telles que renseignées par le surveillant soient communiquées à Pix. Pix les utilisera lors de la délibération du jury pour produire et archiver mes résultats et pour éditer mon certificat. Si cette certification m'a été prescrite par une organisation, j'accepte que Pix lui communique mes résultats.

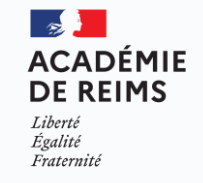

Conformément à la loi « informatique et libertés », vous pouvez exercer votre droit d'accès aux données vous concernant et les faire rectifier en envoyant un mail à dpo@pix.fr.

#### Informations à communiquer aux surveillants : document à imprimer et à mettre sur la table

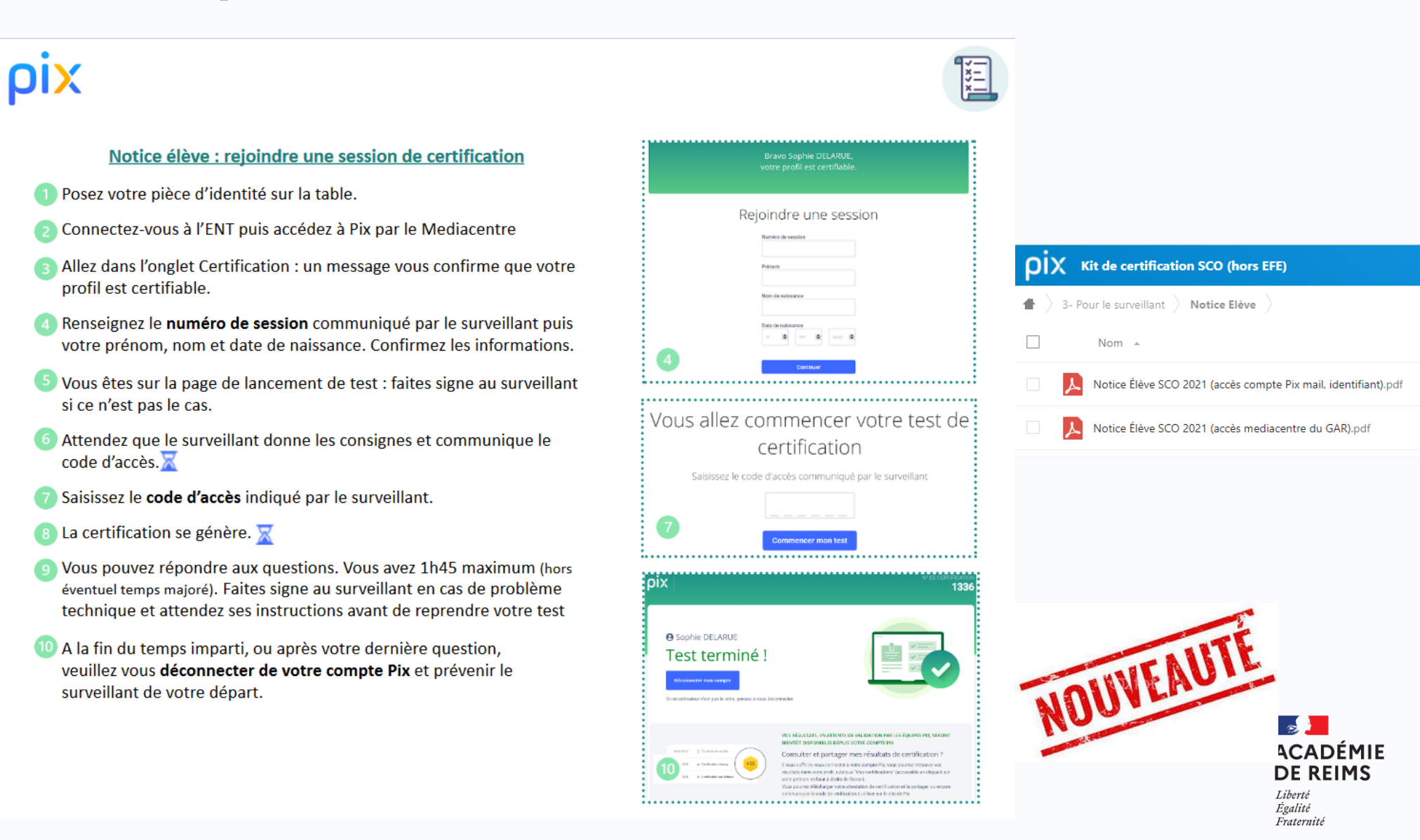

61

# **ρix** Informations à communiquer aux surveillants

- 1. Le surveillant indique au tableau le numéro de session de certification (que des chiffres)
- Les élèves cliquent sur « Certification » et doivent saisir leurs prénoms et noms exactement tels qu'ils figurent sur la liste d'émargement, date de naissance et numéro de session.
- 2. Quand tous les élèves sont prêts à débuter, le surveillant communique le code d'accès à la certification (4 lettres + 2 chiffres)
- Le surveillant annonce le début de l'épreuve pour 1h45
- Le surveillant doit se déplacer pendant toutes l'épreuve pour vérifier que les élèves n'utilisent aucun moyen de communication instantanée (chat...) ni de logiciel de contrôle à distance.

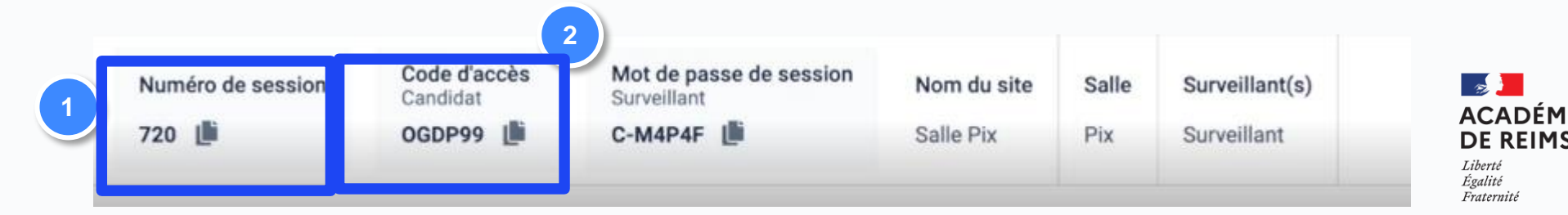

# ρix Informations à communiquer aux surveillants

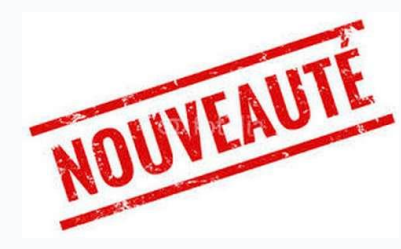

Etape 1 : le surveillant se connecte à son espace grâce au numéro de session + le mot de passe de la session

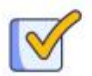

 $\mathbf{\checkmark}$ 

**Etape 2** : il vérifie la présence des candidats et coche leur présence sur l'espace surveillant

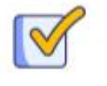

**Etape 3** : il communique les consignes d'examen aux candidats

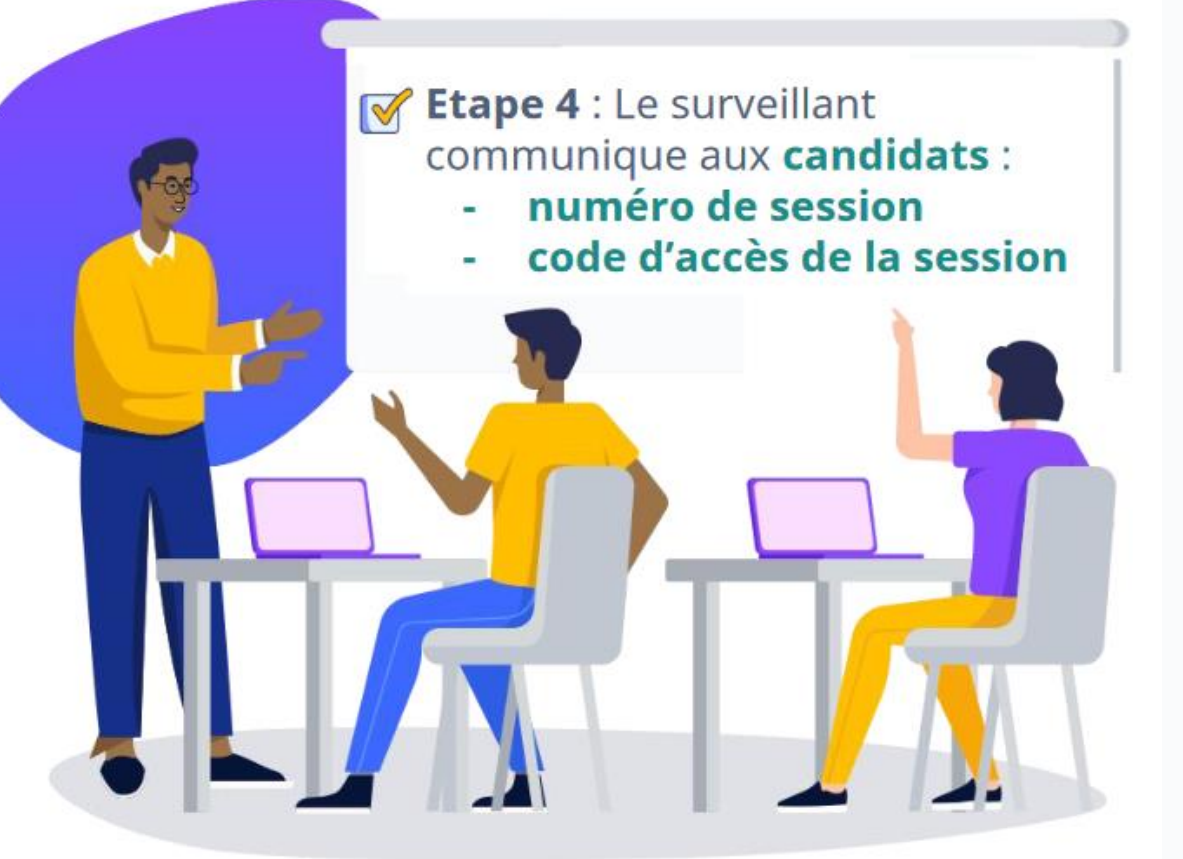

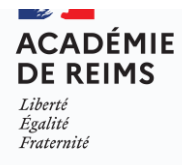

# ρίχ Informations à communiquer aux surveillants : les consignes

- Le test de certification Pix
  - Le test de certification Pix est défini à partir des niveaux que vous avez atteints sur votre profil Pix.
  - Le test de certification porte uniquement sur les compétences pour lesquelles vous avez obtenu au moins un niveau 1.
  - Les épreuves qui composent le test de certification sont des variantes des épreuves rencontrées et réussies lors des tests de positionnement.
  - Vous avez le droit d'effectuer des recherches sur le web.
  - Vous avez 1h45 pour répondre aux questions. C'est à vous de gérer votre temps. Une fois le test lancé, vous avez une barre de progression avec le nombre de questions auxquelles vous devez répondre.

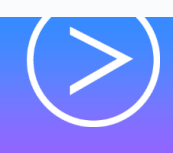

Consignes à rappeler aux élèves et rappel du déroulement de la certification pour le surveillant

document présente la liste des consignes que le surveillant doit lire aux élèves et faire respecter pendant les sessions de certification. ppelle également le déroulement de la certification pour le surveillant.

Information importante concernant la feuille d'émargement :

Les champs "commune de naissance", "département de naissance" et "pays de naissance", sur la feuille de présence ne sont pas à remplir lors de l'émargement des élèves.

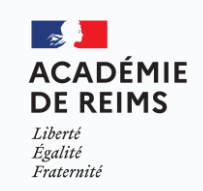

# ρίχ Informations à communiquer aux surveillants : les consignes

#### Le test de certification Pix

- Certaines épreuves vont être semblables, voire identiques, à celles que vous avez rencontrées lors du positionnement. Mais, prenez bien le temps de refaire les exercices car les réponses ne sont pas forcément les mêmes.
- Vous passez, peut-être, le test de certification sur un ordinateur différent de votre ordinateur habituel ; vous y trouverez tout ce qui est nécessaire pour réussir les épreuves.
- Si un logiciel vous semble manquer pour ouvrir un fichier de type peu courant, cela signifie qu'il existe un service en ligne qui permet d'ouvrir ces fichiers et de réussir l'épreuve. C'est à vous de trouver un service en ligne adapté sur le web !
- Il n'est pas possible de revenir en arrière. En revanche, vous pouvez passer une question. Attention, celle-ci ne reviendra pas.

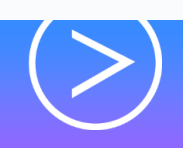

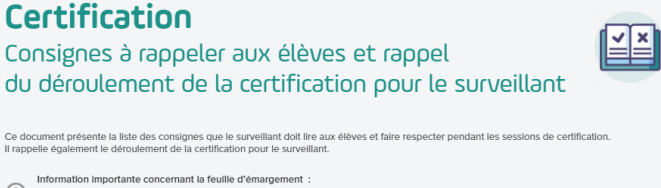

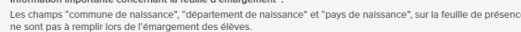

### **ρix** Informations à communiquer aux surveillants : les consignes

#### Les consignes à respecter

- Vous devez laisser les sacs et téléphones à l'entrée ; les téléphones doivent être éteints.
- Le surveillant passera dans les rangs afin de s'assurer que les candidats ne fraudent pas. Il est interdit de :
- communiquer avec quelqu'un d'autre, dans la salle ou à l'extérieur, par voie physique ou électronique ;
- consulter toute information destinée à ne pas refaire le travail requis par la consigne d'une épreuve ("anti-sèche");
- Le surveillant s'assure que le candidat n'ouvre aucun moyen de communication en ligne -mail, chat, réseau social -sauf si cela est requis par la consigne d'une épreuve particulière, auquel cas il doit refermer l'outil aussitôt l'épreuve terminée.

# $\left(\right>\right)$

#### Certification

Consignes à rappeler aux élèves et rappel du déroulement de la certification pour le surveillant

document présente la liste des consignes que le surveillant doit lire aux élèves et faire respecter pendant les sessions de certification. appelle également le déroulement de la certification pour le surveillant.

#### Information Importante concernant la feuille d'émargement

Les champs "commune de naissance", "département de naissance" et "pays de naissance", sur la feuille de présenc ne sont pas à remplir lors de l'émargement des élèves.

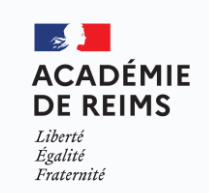

### **Pix** Informations à communiquer aux surveillants : les consignes

#### Les consignes à respecter

- Si des élèves ne sont pas certifiables : voir les démarches à suivre par le surveillant pour inviter l'élève à rejoindre une campagne "SOS élève non certifiable".
- Le code campagne spécifique à chaque établissement est à renseigner en amont par l'administrateur.

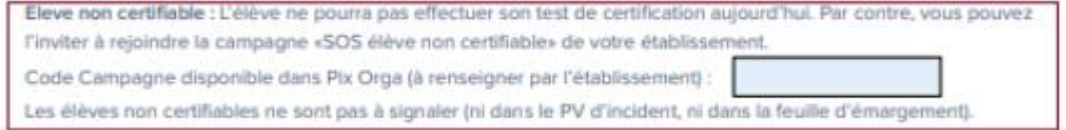

#### Cas des élèves absents :

 Les élèves absents sont à renseigner de votre côté sur la feuille d'émargement. Lors de la finalisation de session dans Pix Certif, seuls les élèves présents ayant effectué un test de certification apparaissent dans la liste. Il n'est pas nécessaire de nous l'indiquer dans Pix Certif. Les élèves absents que vous souhaitez re-convoquer peuvent être inscrits sans délai dans une nouvelle session dans Pix Certif.

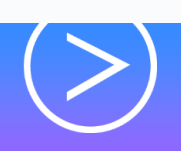

#### Certification

Consignes à rappeler aux élèves et rappel du déroulement de la certification pour le surveillant

Ce document présente la liste des consignes que le surveillant doit lire aux élèves et faire respecter pendant les sessions de certification. I rappelle également le déroulement de la certification pour le surveillant.

#### Information Importante concernant la feuille d'émargement

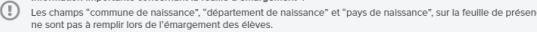

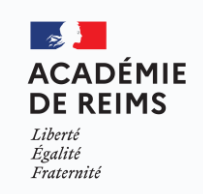

#### **PIX** Informations à communiquer aux surveillants : les consignes

|            |                              | G Quitter |
|------------|------------------------------|-----------|
| Sessi      | on 668                       |           |
| 28/12/20   | 21 - 11:00                   |           |
| Site       | Centre de Testix             |           |
| Salle      | Salle 3                      |           |
| Surveillan | t Surveillant Test           |           |
|            | wi j                         |           |
| Termin     | ê )                          |           |
|            | DUPONT Martine<br>21/06/1994 |           |

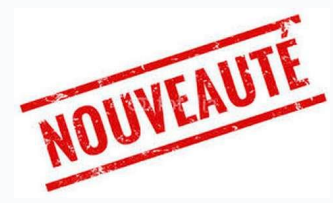

- Depuis l'interface, le surveillant peut visualiser l'avancement des candidats grâce à leurs statuts (actualisation nécessaire) :
- en cours
   test terminé

Si le candidat n'a pas encore démarré, son nom reste coché

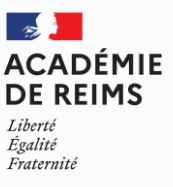

# ρix Informations à communiquer aux surveillants : les consignes

#### Le déroulement du test

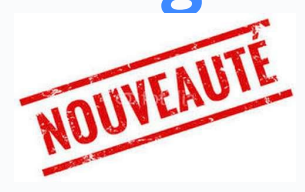

| URAND Simon<br>/03/1988<br>Encours                                       | Autoriser la reprise du test                                                                                                    |
|--------------------------------------------------------------------------|----------------------------------------------------------------------------------------------------|
| LAMOUR Eric<br>06/07/1998                                                | Terminer le test                                                                                                    |
|                                                                          |                                                                                                    |
| Autorise<br>Si le candidat a ferme la<br>problem stechnicaj<br>permettre | er Simon DURAND à reprendre son test ?<br>Inniëre de son test de scriftbation (par errea, ou à dause d'un<br>et est toujour stress d'arre la seid de test, vous pouvez hui<br>de reprendre son test à Fandroit où il l'avait outte.<br>Je confrete ?a,durisation. |

- Pour tout problème rencontré pendant l'examen déconnexion, fermeture d'un onglet par erreur, programme ne répondant plus, problème sur une épreuve etc.), levez la main et le surveillant viendra vous aider.
- Il faut que l'élève se reconnecte à sa session de test
- Le surveillant clique sur les 3 points à droite du nom, et voit s'afficher 2 propositions. Il clique alors sur "autoriser la reprise du test" Il peut confirmer l'autorisation

Une pop up s'affiche ensuite pour confirmer que l'action a été effectuée : le candidat peut à nouveau inscrire ses informations de connexion et continuer son test

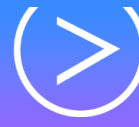

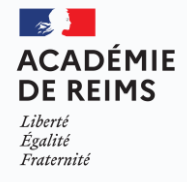

#### **OIX** Informations à communiquer aux surveillants : les consignes

| 21/05/1997                 | aul     |                    |                   |
|----------------------------|---------|--------------------|-------------------|
| DURAND Simon<br>09/03/1988 |         |                    |                   |
| Encours                    |         | Autoriser          | a reprise du test |
| LAMOUR E                   | ric     | Terminer           | e test            |
|                            | 4441000 | Je confirme Paston | Fermar            |
|                            |         |                    |                   |
|                            |         |                    |                   |

- Vous aurez peut-être terminé votre test avant la fin des 1h45. Au moment de terminer le test, veuillez appeler le surveillant pour qu'il atteste de votre fin de session.
- Le surveillant clique sur les 3 points à droite du nom, et voit s'afficher 2 propositions. Il clique alors sur "terminer le test "
  - Il peut confirmer la fin du test
  - Une pop up s'affiche ensuite pour confirmer que l'action a été effectuée
- Si vous n'avez pas terminé le test à la fin du temps imparti, le surveillant vous invitera à "passer" les épreuves pour atteindre la fin de test.

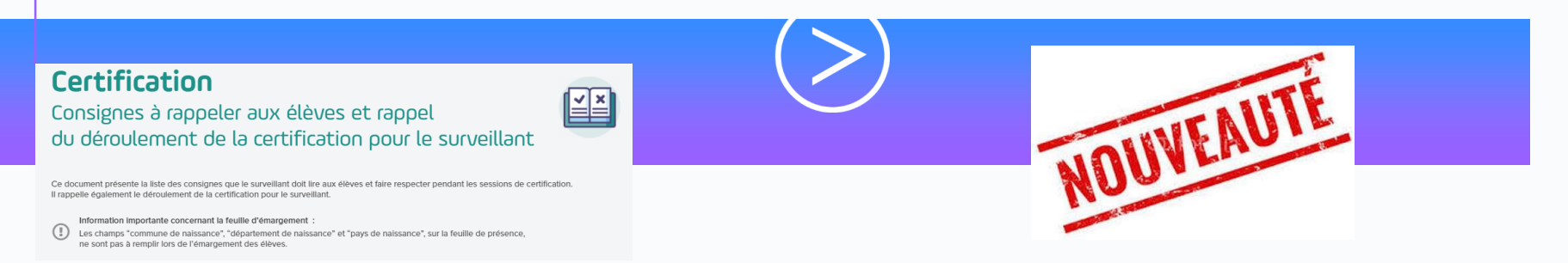

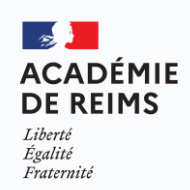

### **ρİX** Informations à communiquer aux surveillants

#### La fin du test

Problème urgent, entravant la connexion ou le déroulement du test de plusieurs élèves : En cas de problème urgent impactant plusieurs élèves pendant une session (écran blanc, page erreur) merci de nous contacter via notre centre d'aide en indiquant le numéro de session et téléphone à <u>https://support.pix.fr</u>

- Le surveillant fait émarger l'élève (obligatoire)
- Le surveillant note sur le PV de séance toute irrégularité :
  - Problème individuel qui concerne un élève (panne d'un ordinateur, triche...)

Problème global qui touche tous les élèves (coupure internet, site inaccessible...)
 Erreur sur identité : à mettre dans le PV incident et dans la finalisation de la session
 Abandon, fraude ... : voir PV de fraude

Problème technique sur une question : CF PV d'incident et finalisation de la session

- Problème urgent impactant plusieurs élèves : contacter le support pix
- https://support.pix.org/fr/support/home
- Système de ticket <u>https://support.pix.org/fr/support/tickets/new</u>

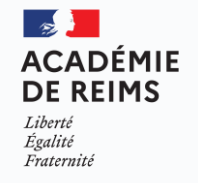

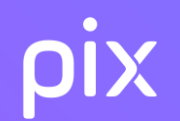

# **Mettre en œuvre la certification**

#### ACADÉMIE DE REIMS Liberté Égalité Fraternité

### **ρίχ** Accès à Pix pour l'élève pour la certification

\*\*\*\*

- L'élève accède à Pix avec la procédure habituelle (via le médiacentre de l'ENT principalement )
- Il doit avoir déjà participé à une campagne en saisissant un code de son établissement ;
- Son compte doit être certifiable donc contenir au moins 5 compétences au niveau 1

| Bureadique en ligne   Modile   Exablissement   Exablissement                                    | MENU Rechercher un é                                           | ve ou une classe                                                                                                    |                                                                                                    |
|----------------------------------------------------------------------------------------------------|----------------------------------------------------------------|----------------------------------------------------------------------------------------------------|----------------------------------------------------------------------------------------------------|
| fr Mode   fr Abulssement   fr Abulssement   fr Abulsseme | Bureautique en ligne     Médiace                               | ntre                                                                                                    |                                                                                                    |
| PÉDAGOGIE   +   SCOLARITÉ   +   PUBLICATION   +   SERVICES (TABLISSEMENT   +   RESSOURCES   -   Médiacentre   Erdok   Gubrèque   Lie Paclu   Lie Paclu   Catalogie LDE   Philarmonie de Paris - Educhèque                                                                                                    | Moodle<br>ÉTABLISSEMENT +<br>SERVICES PERSONNELS +             | Rechercher une ressource Q Nom de la ressource Rechercher                                                                                                    | Bravo Pierre Dupont,<br>votre profil est certifiable.                                                                                                    |
| PUBLICATION     +     pix     distance     pix       SERVICES TABLISSEMENT     +     -     Pix       RESSOURCES     -     -     Pix       Mediacentre     -     -     Displane     Displane       E doth     -     -     Displane     Displane       Categorie     -     -     Displane     Displane       Categorie     -     -     Displane     Displane       Categorie     -     -     Displane     Displane       Categorie     -     -     Displane     Displane       Categorie     -     -     Displane     Displane       Categorie     -     -     Displane     Displane       Categorie     -     -     -     Displane                                                                                                    | PÉDAGOGIE +<br>SCOLARITÉ +                                     | + Options                                                                                                    | Rejoindre une session                                                                                                    |
| RESSOURCES     Bit geferies este stemplogements by file.     Bit ge     Million       Mildiacatrie     E-ditores professionnele     Section DIT       E-dot     Entrance professionnele     Discipilines sengements du lyde       Catalogue LDE     Philibarmonie de Paris - Eduthèque     Contour                                                                                                    | PUBLICATION +<br>SERVICES ÉTABLISSEMENT +                      | Pix<br>Édité par GIP PIX<br>Édité par GIP PIX<br>Édité par GIP PIX<br>Edité par L'esponses éditorialement et d'accompagnement scolaire.<br>Niveaux Tre générale et technologique. Tre professionnelle.                                                                                                    | 20208<br>Peiron<br>Piero                                                                                                    |
| Continuer     Continuer       Eduscol     Continuer       Canadegue LDE     Philharmonie de Paris - Eduthèque                                                                                                    | RESSOURCES —<br>Médiacentre<br>E-sidoc<br>Eduthèque            | Discriptione et schonogique . Cate professionnels . Set . 4e. 5e.<br>6e. encegements supérieur syste. 5 formation professionnels<br>Sector professionnels . Exector BTS . Section DTF .<br>Termine printera et schonogique . Termines professionnels .<br>Discriptiones (encegements du citége) . Encegements du citée. | Duport           Data           Data |
| Assistance manuals pumáciouse                                                                                                    | Lire Factu Eduscol Catalogue LDE Arristance manuale numérieure | Philharmonie de Paris - Eduthèque                                                                                                    | Continuer                                                                                                    |

ACADÉMIE DE REIMS Liberté Égalité Fraternité

### **ρίχ** Accès à Pix pour l'élève pour la certification

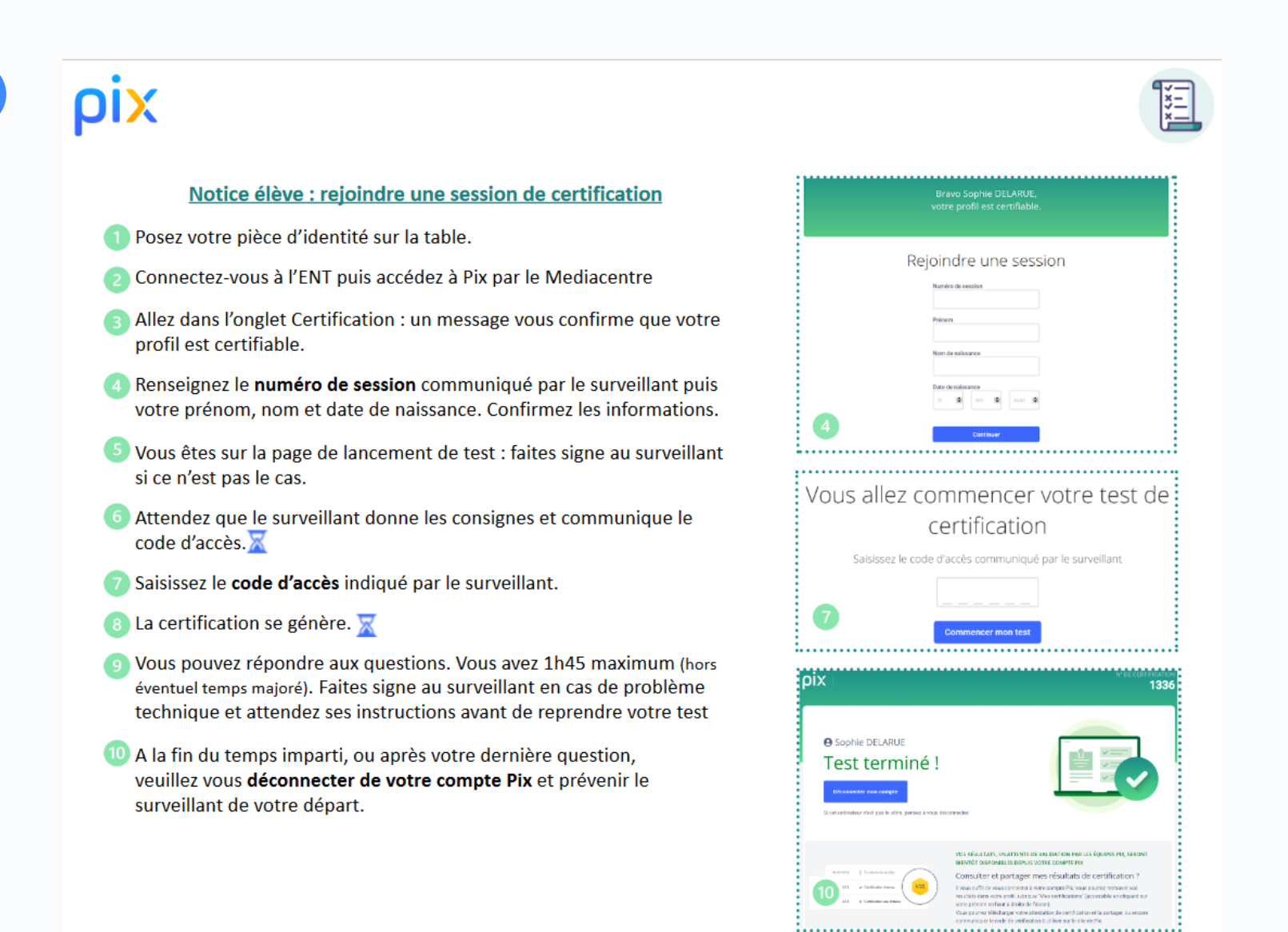

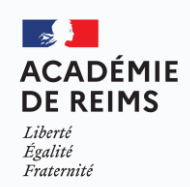
#### **OIX** Lancement de la certification

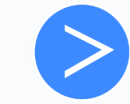

L'élève doit rentrer le numéro de session , son prénom et nom puis sa date de naissance et continuer.

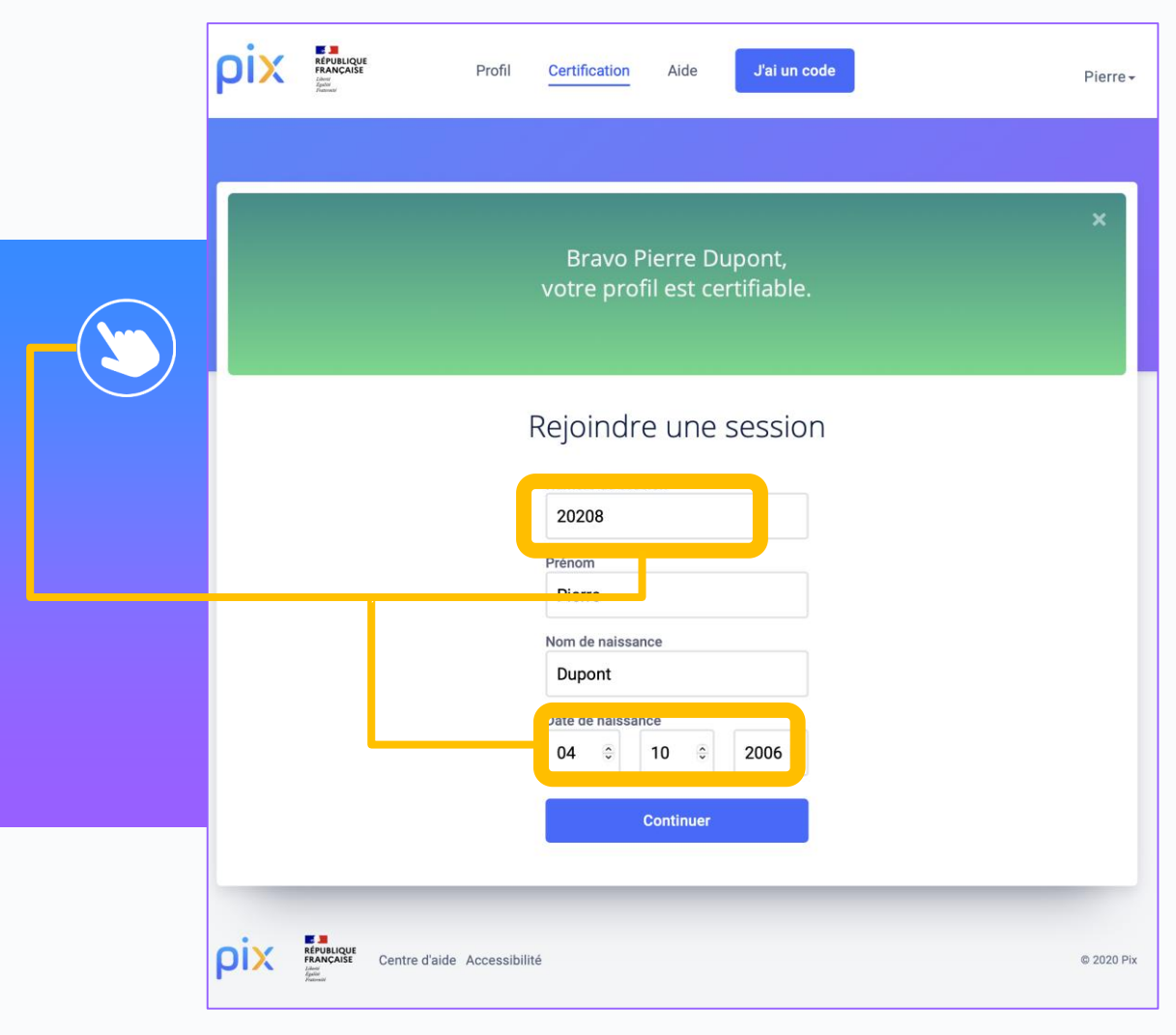

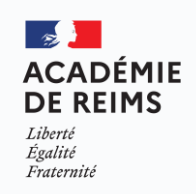

#### **ρίχ** Lancement de la certification

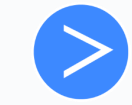

L'élève est sur la page de lancement de test , le surveillant communique le code d'accès puis commencer votre test

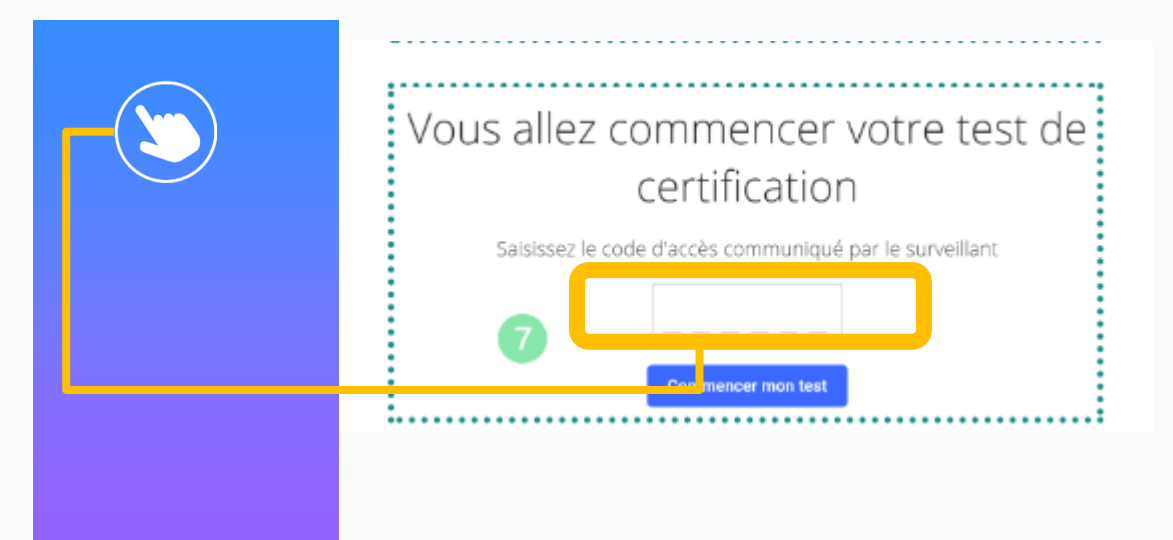

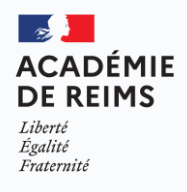

#### **OIX** Lancement de la certification

#### • Cas d'un élève non certifiable

Un parcours SOS non certifiable sera proposé pour ces : le code campagne est à renseigner par l'administrateur dans les consignes pour le surveillant

0

Égalité Fraternité

| SOS-Élèves de 3e non certifiables                                                                                                    | équipe Pix                                                                                                    | 23/02/2021                        | 0 |     |
|----------------------------------------------------------------------------------------------------|----------------------------------------------------------------------------------------------------|-----------------------------------|---|-----|
|                                                                                                    | Profil Certification Aide J'ai un code                                                                                                    | Julien +                          |   |     |
|                                                                                                    |                                                                                                    |                                   |   |     |
|                                                                                                    | Votre profil n'est pas encore certifi<br>Pour faire certifier votre profil, vous devez avoir obtenu un niveau supérieur à 0 dans<br>Retour à l'accueil                                  | able.<br>s 5 compétences minimum. |   |     |
| Eleve non certifiable : L'élève ne pourra pas effectuer :<br>l'inviter à rejoindre la campagne «SOS élève non certi<br>Code Campagne disponible dans Pix Orga (à renseign<br>Les élèves non certifiables ne sont pas à signaler (ni d | on test de certification aujourd'hui. Par contre, vous pouvez<br>lable» de votre établissement.<br>er par l'établissement) :<br>ans le PV d'incident, ni dans la feuille d'émargement). | © 2020 Pix                        |   | MIE |

#### **ρix** Lancement de la certification

#### Cas d'un élève absent

Les élèves absents sont à renseigner de votre côté sur la feuille d'émargement.

Lors de la finalisation de session dans Pix Certif, seuls les élèves présents ayant effectué un test de certification apparaissent dans la liste.

Il n'est pas nécessaire de nous l'indiquer dans Pix Certif.

Les élèves absents que vous souhaitez re-convoquer peuvent être inscrits sans délai dans une nouvelle session dans Pix Certif

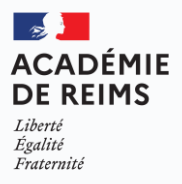

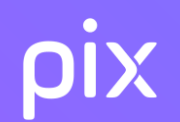

# Réaliser les démarches post-certification

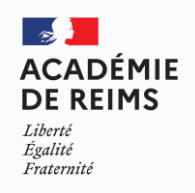

L'administrateur finalise, dans les 48h suivant la fin de la session, la session de certification dans Pix Certif, <u>Cf</u> Guide d'utilisation Pix Certif .

Toutes les informations relevées par le surveillant pendant la session doivent être reportées dans l'écran de finalisation de session :

- Signalements remontés par le surveillant
- Dépôt du PV de session scanné

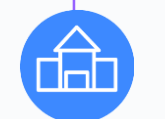

#### Établissement scolaire

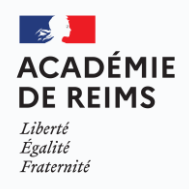

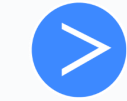

Après la session, sur l'onglet "Détails", le bouton "Finaliser la session" apparaît, on doit cliquer dessus :

| ← Session 205                                  |                |                          | <sup>Date</sup><br>14/12/2020 | Heure de début (heure local<br>13:30 |
|------------------------------------------------|----------------|--------------------------|-------------------------------|--------------------------------------|
| Détails Candidats                              |                |                          |                               |                                      |
| ID session Nom du sit<br>205 <b>Mon lycé</b> e | e Salle<br>402 | Surveillant<br>Christian |                               | Code d'accès<br>675GTF5              |
| Description                                    |                |                          |                               |                                      |

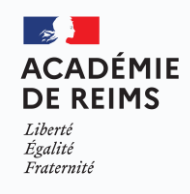

3 étapes sont à suivre afin de finaliser la session et transmettre les informations nécessaires au traitement de la certification par Pix :

**Renseigner** les informations des candidats (obligatoire)

Transmettre les éventuels documents (si nécessaire : PV de fraude ou d'incident) scannés.

*Les feuilles d'émargement et Pv incident sont à conserver par l'établissement pendant 5 ans* 

**Commenter la session** (facultatif, seulement en cas d'incident)

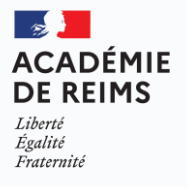

**Etape n° 1 : Renseigner les informations des candidats** 

**Surveillant :** Il faut renseigner ici les éventuels signalements des candidats

← Retour

#### Ajouter des candidats

Pour finaliser la session, completez les tois étapes puis validez. Vous pouvez sauvegarder vos changements à tout moment.

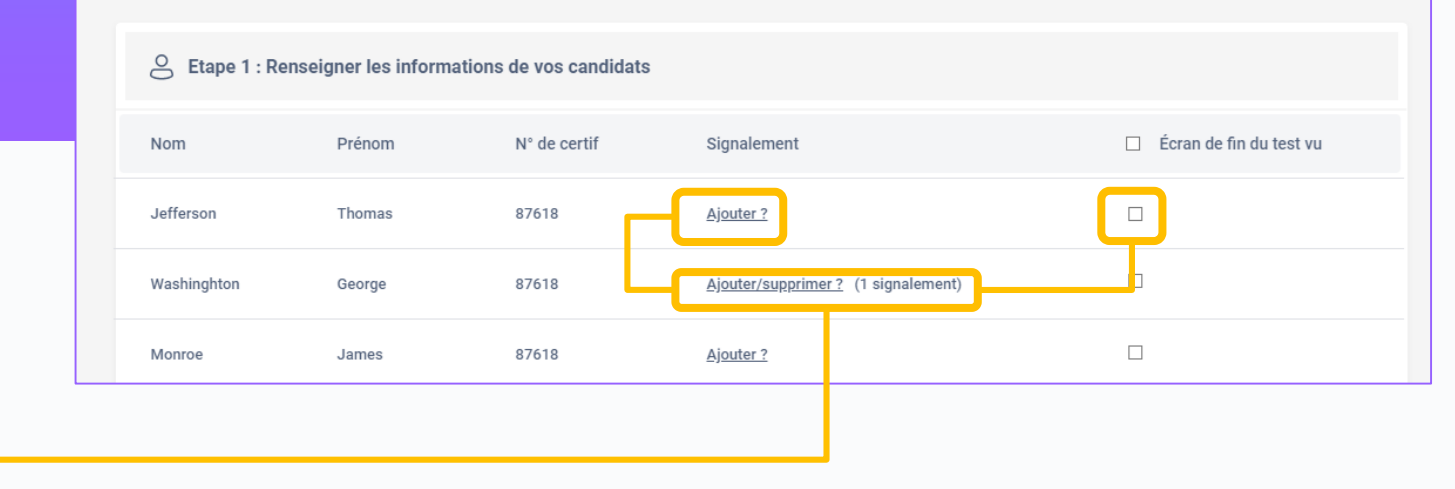

ACADÉMIE DE REIMS Liberté Égalité Fraternité

 $\bigcirc$ 

**Etape n° 1 : Renseigner les informations des candidats** 

Le signalement du candidat suit le modèle du PV d'incident : l'administrateur sélectionne l'incident concerné

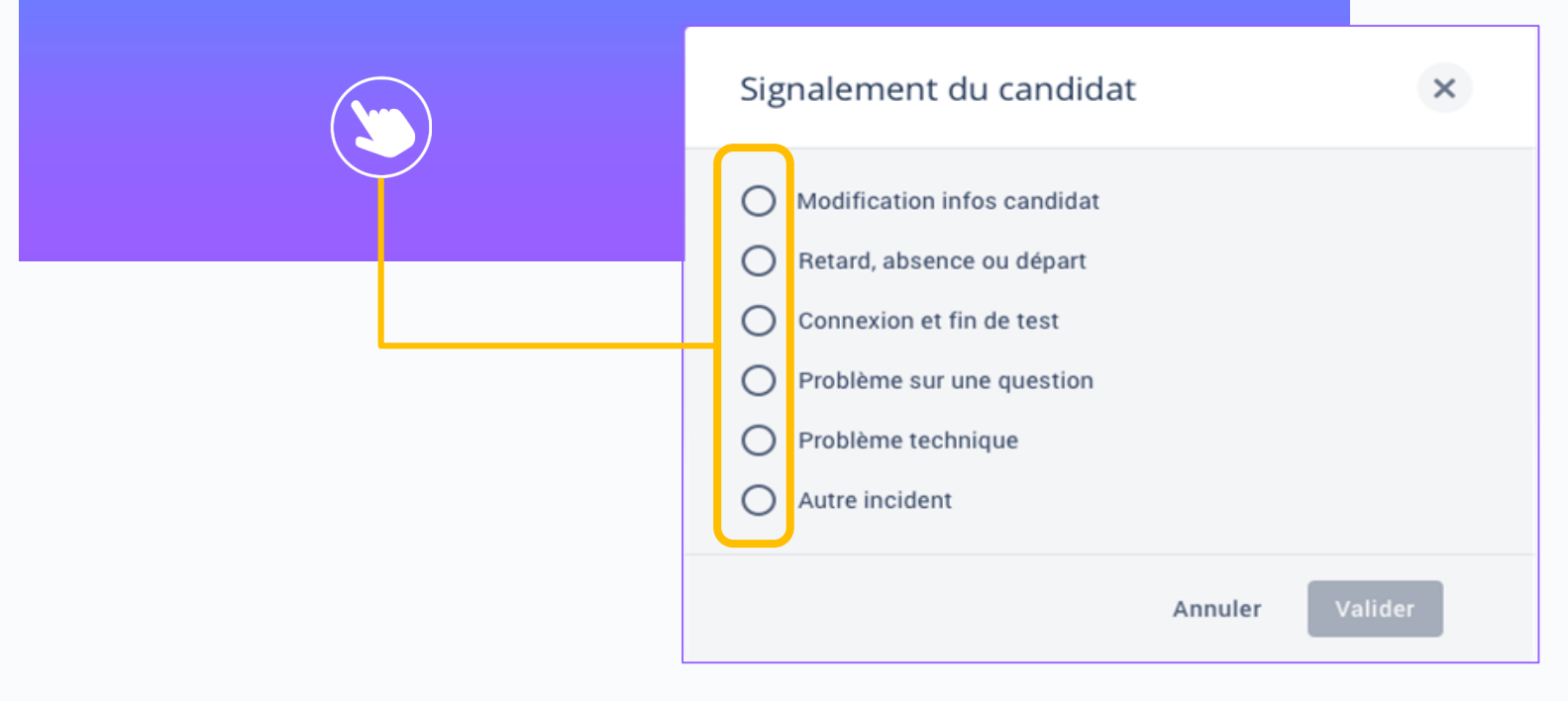

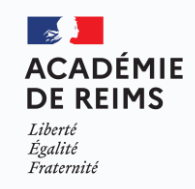

84

Etape n° 1 : Renseigner les informations des candidats

#### Des catégories se dérouleront selon le signalement sélectionné

| Signalement du candidat 🛛 🗙                                                                                                    | Signalement du candidat ×                                                                                                    | Signalement du candidat 🛛 🗙                                                                                                    | Signalement du candidat ×                                                                                                    | Signalement du candidat ×                                                                                                    |
|----------------------------------------------------------------------------------------------------|----------------------------------------------------------------------------------------------------|----------------------------------------------------------------------------------------------------|----------------------------------------------------------------------------------------------------|----------------------------------------------------------------------------------------------------|
| <ul> <li>Modification infos candidat<br/>Detaillez les informations qu'il faut modifier :<br/>Nom, prénom, date de naissance, temps majorés</li> <li>Retard, absence ou départ</li> <li>Connexion et fin de test</li> <li>Problème sur une question</li> <li>Problème technique</li> <li>Autre incident</li> </ul> | Modification infos candidat  Retard, absence ou départ  A quitte la salle d'examen, sans l'accord du surveillant  tait présent(e) mais a oublié de signer, ou a signé sur la mauvaise ligne  Est arrivé en retard  A quitté temporairement, sous surveillance, la salle d'examen  Connexion et fin de test Probleme sur une question Probleme technique Autre incident | Modification infos candidat  Retard, absence ou départ  Connexion et fin de test  Problème sur une question  Problème technique  Tordinateur a planté, session interrompue  Tordinateur a planté, session reprise sur le même ou sur un autre apareil  problème divers (souris, clavier)  lenteur significative du réseau et/ou de l'appareil  Autre incident téchnique:  Autre incident | <ul> <li>Modification infos candidat</li> <li>Retard, absence ou départ</li> <li>Connexion et fin de test</li> <li>A coché l'écran de fin de test sans appeler le surveillant</li> <li>Page de test fermée par erreur, reconnexion à la session</li> <li>A passé les dernières questions, faute de temps</li> <li>A rencontré des difficultés pour se connecter à la session</li> <li>Problème sur une question</li> <li>Problème technique</li> <li>Autre incident</li> </ul> | Modification infos candidat     Retard, absence ou départ     Connesion et fin de test     Probléme su une question     Numéro de la question     Limage ne s'affiche pas     Le lien ne fonctionne pas     Le simulateur/Tapplication ne s'affiche pas.     Le fichier à télécharger ne s'ouvre pas     le site à visiter est en maintenance/innaccessible     le site à visiter est en maintenance/innaccessible     le site à visiter est en restrictions réseau de     le site avisiter est loque par les restrictions réseau de     Probléme technique     Autre incident |
| Annuler Valider                                                                                                    | Annuler Valider                                                                                                    | Annuler Valider                                                                                                    | Annuler Valider                                                                                                    | Annuler Valider                                                                                                    |

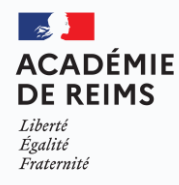

Etape n° 1 : Si plusieurs signalements doivent être indiqués pour un seul élève, veuillez inscrire ces signalements un à un, en les validant au fur et à mesure

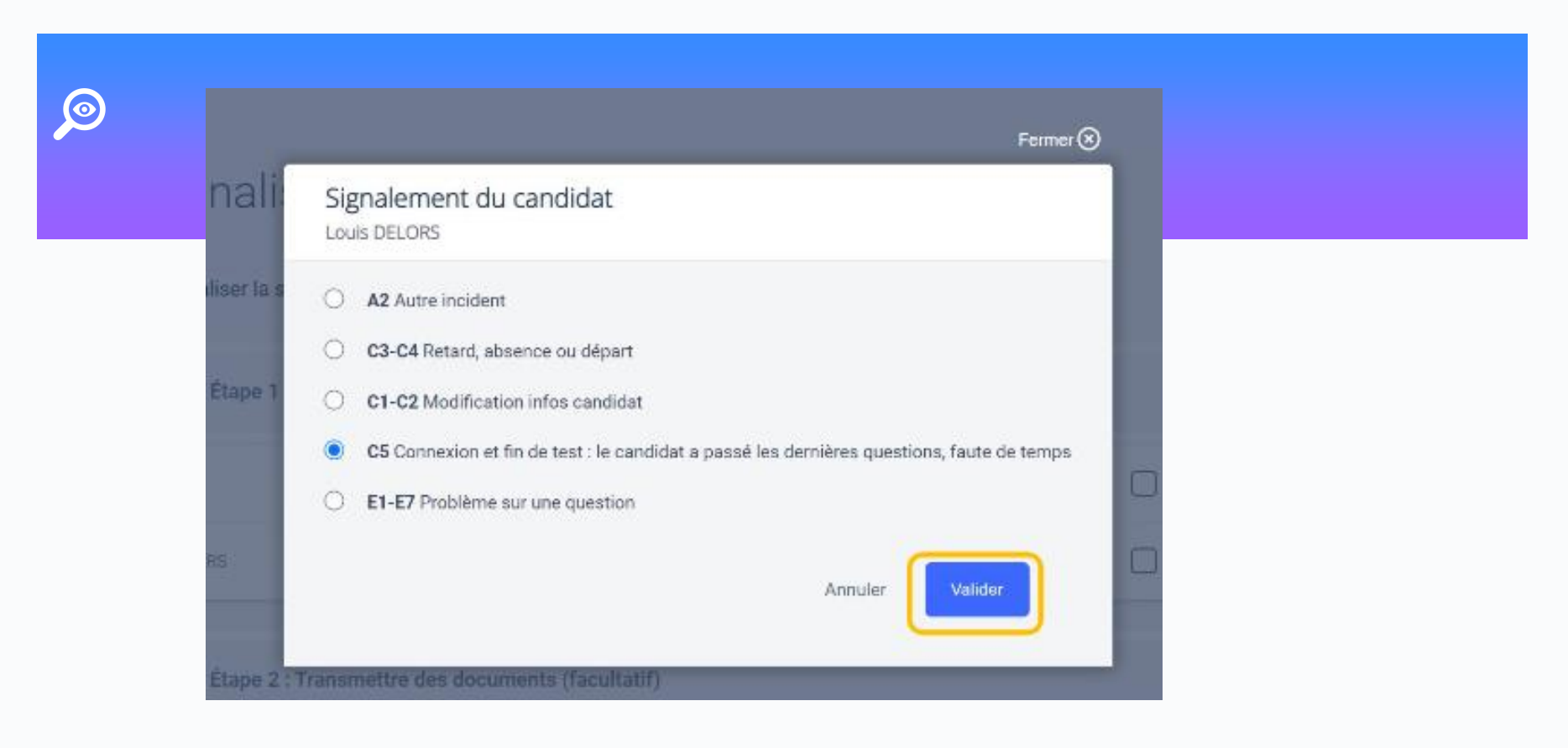

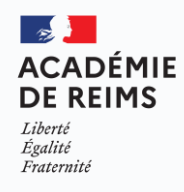

Etape n° 1 : Si un ou plusieurs candidats n'ont pas terminé leurs tests de certification, Pix Certif l'indiquera en plaçant ce bandeau d'alerte au dessus des candidats concernés

| ← Finaliser la session 561       |                            |                     |             |                         |  |  |
|----------------------------------|----------------------------|---------------------|-------------|-------------------------|--|--|
| Pour finaliser la session, compl | étez les trois étapes pu   | is validez.         |             |                         |  |  |
| C Étape 1 : Renseigner l         | es informations de vos     | candidats           |             |                         |  |  |
| Ces candidats n'ont pas fini     | leur test de certification |                     |             |                         |  |  |
| Nom                              | Prénom                     | N' de certification | Signalement | Raison de l'abandon ()  |  |  |
| Cotilion                         | Marion                     | 1109                | Ajouter 2   | Abandon du candidat 🤍   |  |  |
| Marteau                          | Sophie                     | 1200                | Aloutar 2   | Problème technique      |  |  |
| Certification(s) terminée(s)     |                            |                     |             |                         |  |  |
| Nom                              | Prénom                     | N' de certification | Signalement | Écran de fin du test vu |  |  |
| Clounet                          | Georges                    | 1202                | Aloutar 2   |                         |  |  |

ACADÉMII DE REIMS Liberté Égalité Fraternité

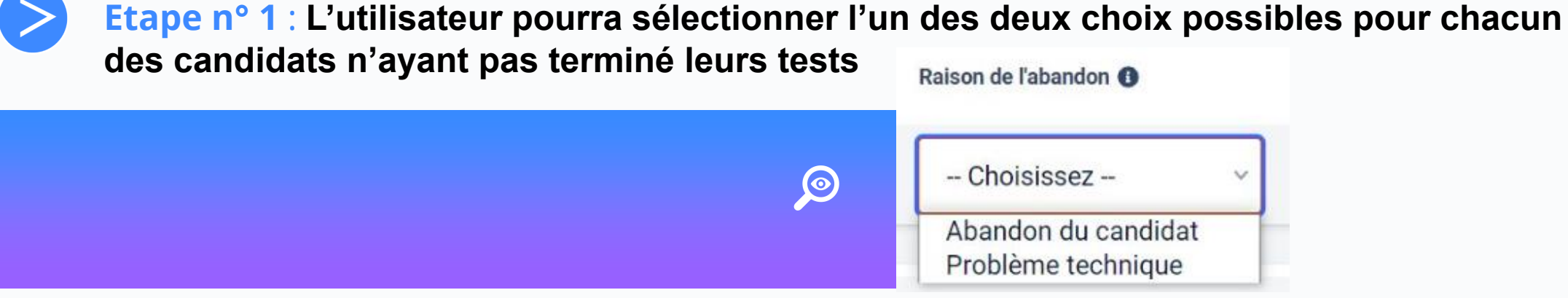

#### Abandon du candidat

- le candidat a décidé de partir avant la fin de son test

-le candidat n'est pas parvenu à répondre à l'ensemble des questions dans le temps imparti et n'a pas passé les questions restantes jusqu'à arriver à l'écran de fin de test.

#### **Problème technique**

le candidat a rencontré un problème technique lié à la plateforme Pix ou au réseau du centre de certification.

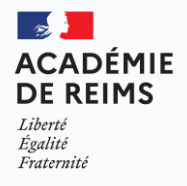

#### **Etape n° 2 : Transmettre si besoin, les documents utiles**

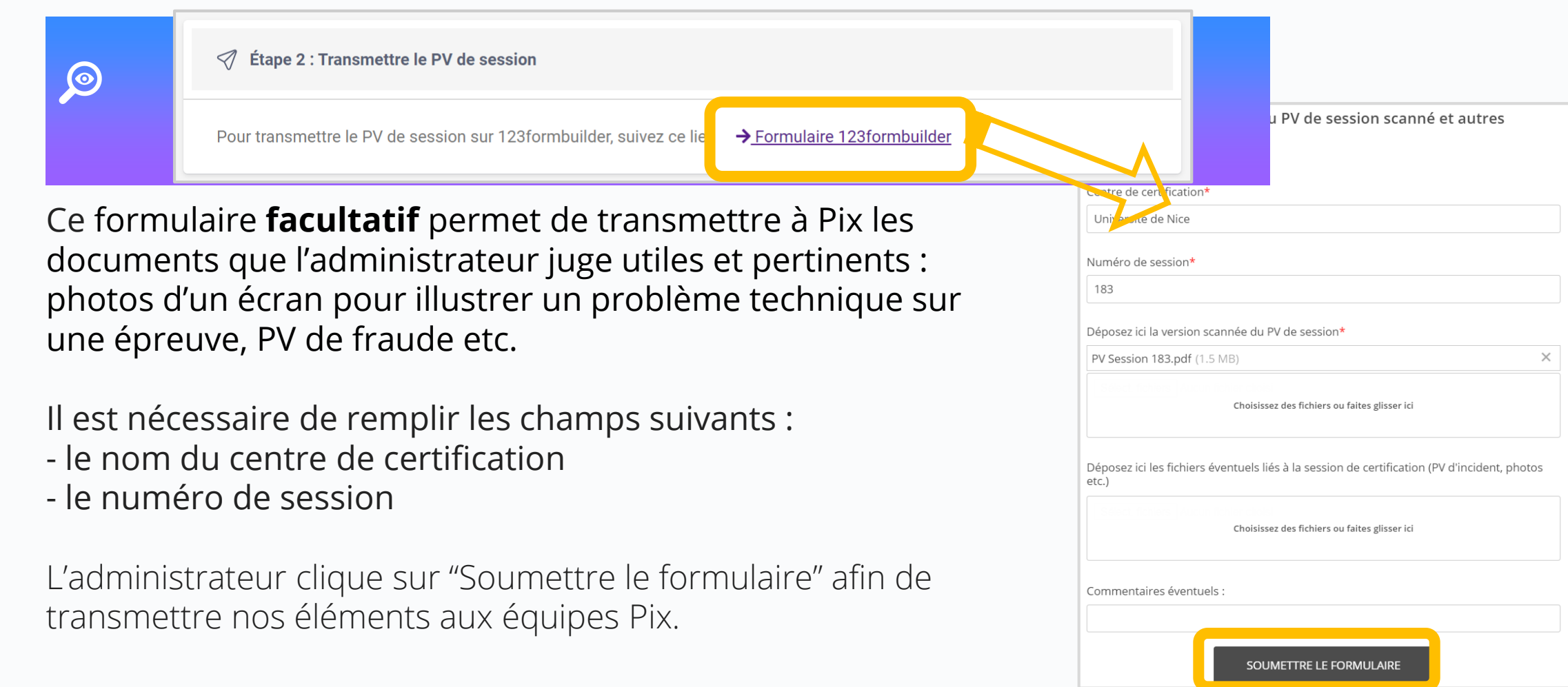

#### **Etape n° 3 : Commenter la session**

**Cette dernière étape est facultative** et n'est à remplir que si l'on a rencontré un problème ayant impacté le bon déroulement de la session.

Il n'est pas nécessaire de le remplir lorsque tout s'est bien passé.

| â      | 2 Etape 3 : Signalement global (facultatif)                                 |
|--------|-----------------------------------------------------------------------------|
| •      | La session c'est bien passée<br>Signaler un incident                        |
| Æ      | 2 Etape 3 : Signalement global (facultatif)                                 |
| 0<br>© | La session c'est bien passée<br>Signaler un incident<br>Votre signalement : |
|        |                                                                             |

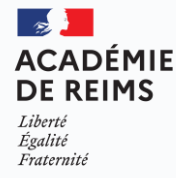

L'administrateur clique sur "Finaliser" afin d'envoyer tous nos éléments aux équipes Pix qui traiteront la session

|                                                      | Pierce                                                        | Franklin                   | 87618                | Ajouter ?                     |                     |
|------------------------------------------------------|---------------------------------------------------------------|----------------------------|----------------------|-------------------------------|---------------------|
|                                                      | Fillmore                                                      | Millard                    | 87618                | <u>Ajouter ?</u>              |                     |
| CENTRE DE CERTIFICATION<br>Lycée Jean-Baptiste Lulli | Buchannan                                                     | James                      | 87618                | <u>Ajouter ?</u>              |                     |
|                                                      | <table-cell> Etape 2 : tra</table-cell>                       | nsmettre le PV de ses      | sion                 |                               |                     |
|                                                      | Pour transmettre                                              | e le PV de session sur '   | 123formbuilder suive | z ce lien Formulaire 123formb | uilder              |
|                                                      | 🖉 Etape 3 : Sig                                               | gnalement global (facu     | ltatif)              |                               |                     |
|                                                      | <ul> <li>○ La session c'</li> <li>⑥ Signaler un ir</li> </ul> | est bien passée<br>ncident |                      |                               |                     |
|                                                      | Votre signalem                                                | ent :                      |                      |                               |                     |
|                                                      |                                                               |                            |                      |                               |                     |
|                                                      |                                                               |                            |                      |                               | Sauvegarder Valider |
|                                                      |                                                               |                            |                      |                               |                     |

ACADÉMIE DE REIMS Liberté Égalité Fraternité

Une pop-up apparaît pour confirmer la finalisation de la session.

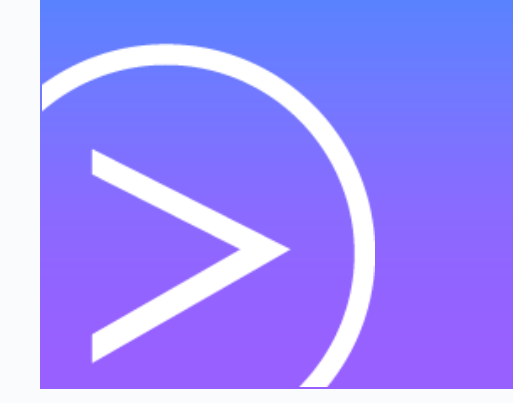

|                                                      | 0 | Les info          | rmations o               | de la sessio | on ont été               | transmis                     | es avec su             | ccès. 🗙                                |                |
|------------------------------------------------------|---|-------------------|--------------------------|--------------|--------------------------|------------------------------|------------------------|----------------------------------------|----------------|
|                                                      |   |                   |                          |              |                          |                              |                        | Se déconnecter                         |                |
| CENTRE DE CERTIFICATION<br>Lycée Jean-Baptiste Lulli |   | ← Sessio          | on 205                   |              |                          | <sup>Date</sup><br>14/12/202 | 20                     | Heure de début (heure locale)<br>13:30 |                |
|                                                      |   | Détails           | Candidats                |              |                          |                              |                        |                                        |                |
|                                                      |   | ID session<br>205 | Nom du site<br>Mon lycée | Salle<br>402 | Surveillant<br>Christian |                              |                        | Code d'accès<br>675GTF5                |                |
|                                                      |   | Description       |                          |              |                          |                              |                        |                                        |                |
|                                                      |   | Modifier          |                          |              |                          |                              |                        | Finaliser la session                   |                |
|                                                      |   |                   |                          |              |                          |                              |                        |                                        |                |
|                                                      |   |                   |                          |              |                          |                              |                        |                                        |                |
| Documentation                                        |   |                   |                          |              |                          | <b>o</b>                     | Les informations de la | a session ont été transmises           | avec succès. 🗙 |

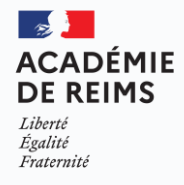

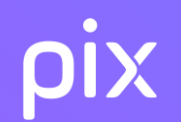

# **Communiquer les résultats**

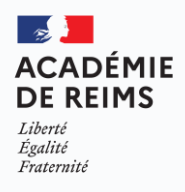

## **ρix** Traitement et publication de la session par le Jury Pix

Passe en revue les éventuels signalements qui ont été faits au cours des tests.

Si besoin, le jury décide de corrections à apporter.

Publie les certifications : le résultat s'affiche alors sur le compte Pix du candidat

(Cf. Comment consulter mes résultats de certification et télécharger mon attestation ? 7)

#### Envoie les résultats à l'établissement. : Elles sont disponibles dans l'onglet

02/02/2021

13:30

Certifications de Pix Orga

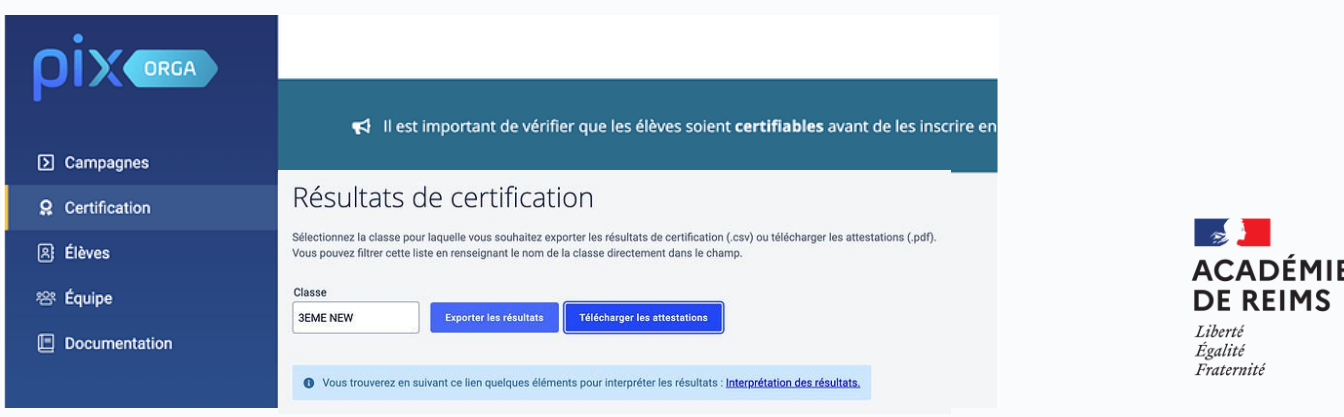

iltats transmis

### **ρix** Certification Pix obtenue par l'élève

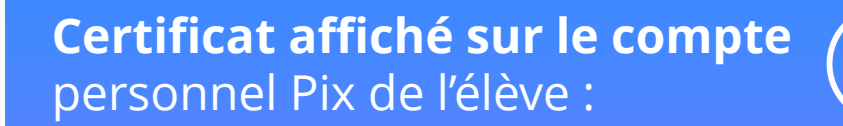

Code de vérification

P-C3YFQ8GC

Utilisez ce code sur le site :

app.pix.fr/verification-certificat

| 22222 |              |
|-------|--------------|
| OIV/  | Attoctation  |
|       | ALLESLALIOIT |

Ce document atteste l'obtention d'une certification Pix

|            | ① La certification est valable trois ans à par | tir de la date de délivrance |
|------------|------------------------------------------------|------------------------------|
| 640*       | La certification est valable trois ans à par   | tir de la date de délivrance |
| <u>140</u> | Centre de certification : <b>MON CEN</b>       | ITRE DE CERTIF               |
| PIX        | Prénom et nom : Sophie DUPON                   | Г<br>рге 1988                |

| INFORMATIONS ET DONNÉES                         | NIVEAU |  |
|-------------------------------------------------|--------|--|
| Mener une recherche et une veille d'information | 5      |  |
| Gérer des données                               |        |  |
| Traiter des données                             |        |  |

Attestation de l'obtention de la certification, document téléchargeable et imprimable en format A4

Certificat Pix

Date de passage : 13 juin 2020

Délivré le 13 juillet 2020

Martin Dupuis Né(e) le 5 octobre 1988 à Paris 8 Centre de certification : Lycée Léonard de Vinci

358

Compétences certifiées (niveaux sur !

Gérer des données

Traiter des données

Mener une recherche et une veille d'informatio

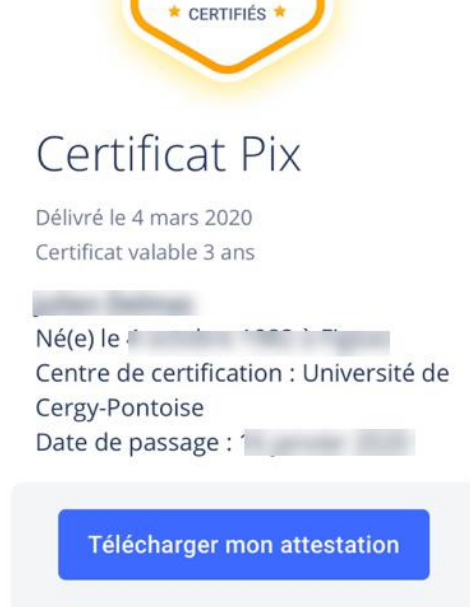

NIVEAU

4

640

| Code de vérification                                                                               |
|----------------------------------------------------------------------------------------------------|
| P-F9MG33B6 🕒                                                                                       |
| Communiquez ce code pour permettre à<br>un tiers de vérifier l'authenticité de votre<br>certificat |

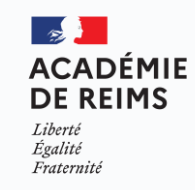

#### **ΟİX** Certification Pix obtenue par l'élève

**Comment est calculé le résultat de ma certification ?** Si vous avez échoué à **plus de la moitié des questions posées**, votre **certification complète sera invalidée**. Vous devrez la repasser.

Lors de votre certification, vous avez eu à répondre à trois questions pour chacune des compétences travaillées. Le niveau certifié pour chaque compétence dépend du nombre de bonnes réponses pour ces trois questions. Ce tableau reprend les cinq situations possibles :

| Réussite aux 3 questions posées | Score global de<br>l'ensemble | Niveau certifié                            |
|---------------------------------|-------------------------------|--------------------------------------------|
| Zéro réponse correcte           | -                             | compétence non certifiée                   |
| Une seule réponse correcte      | -                             | compétence non certifiée                   |
| Deux réponses correctes         | inférieur à 80 %              | compétence certifiée au niveau<br>testé -1 |
| Deux réponses correctes         | supérieur à 80 %              | compétence certifiée au niveau<br>testé    |
| Trois réponses correctes        | -                             | compétence certifiée au niveau<br>testé    |

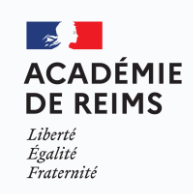

## **ρix** Informations complémentaires

**Délai maximum d'un mois** entre fin de certification et les résultats : peut aller de 24h à 15 jours si pas d'incident

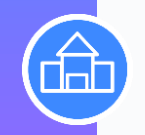

**L'établissement** pourra éditer toutes les attestations Pix pour **les remettre au format papier aux élèves**.

#### **Procédure LSL/LSU:**

<u>https://support.pix.org/fr/support/solutions/articles/150000</u> <u>40841-comment-importer-les-r%C3%A9sultats-de-</u> <u>certification-de-pix-dans-lsu-lsl-</u>

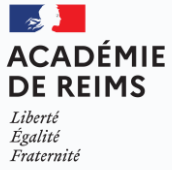

Des questions : FAQ administrateur Certif@pix.fr